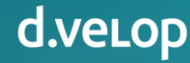

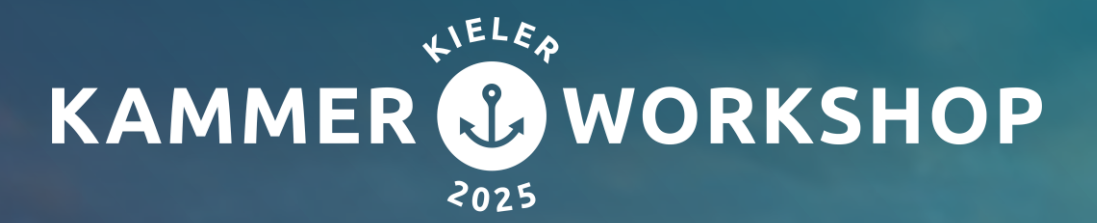

# Effizienzsteigerung durch Automatisierung:

Dokumentenprozesse

Pascal Weniger | d.velop AG Bianca Schöneberger | IHK Darmstadt

# Effizienzsteigerung durch Automatisierung

d.velop

- 01 Microsoft Power Automate
- **02** Konfiguration Microsoft Power Platform
- **03** Anwendungsbeispiel Handelskammer Hamburg
- **04** Anwendungsbeispiel IHK Darmstadt

## **05** Anwendungsbeispiel – Akte erstellt Teamskanal

Power Automate ist ein cloudbasierter Dienst von Microsoft, mit dem wiederkehrende Aufgaben & Prozesse automatisiert werden können – ganz ohne Programmierkenntnisse.

Es funktioniert nach dem Prinzip "Wenn dies passiert, dann mach das" und verbindet dabei verschiedene Apps & Dienst wie Outlook, Excel, Teams oder auch Drittanbieter wie d.velop.

Voraussetzungen

- Hybrid- / Cloudsystem
- Microsoft Power Platform Konnektor
- Microsoft Power Automate Premium-Benutzerlizenz oder Kapazitätslizenz

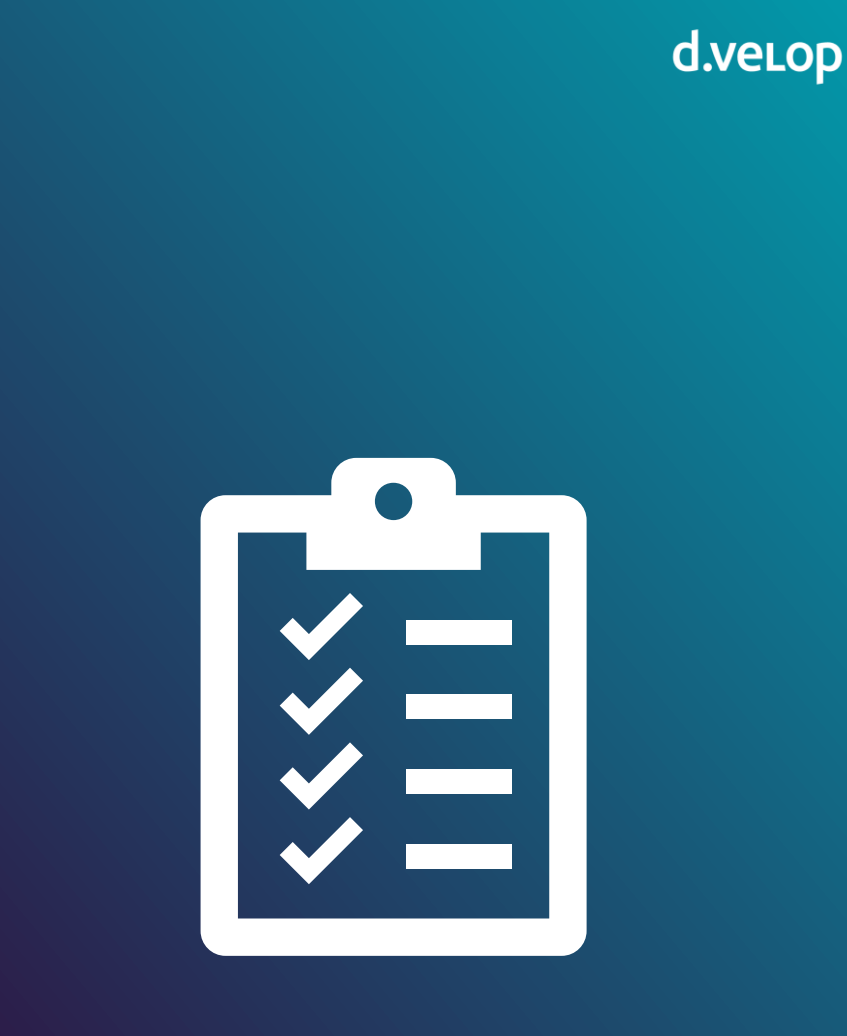

| Konnektor                                                                                                    | Dokumentation                                                                  | Vorlagen<br>°                                                                          |
|----------------------------------------------------------------------------------------------------|--------------------------------------------------------------------------------|----------------------------------------------------------------------------------------|
| Mit dem Microsoft Power Platform Konnektor<br>verbinden Sie Ihre Microsoft Power Platform mit<br>Services der d.velop Platform. | Lernen Sie hier, wie der Microsoft Power Platform<br>Konnektor verwendet wird. | Mit d.velop Vorlagen erhalten Sie vorgefertigte<br>Prozesse für einen schnellen Start. |
| zum Konnektor                                                                                                    | zur Dokumentation                                                              | zu den Vorlagen                                                                        |
| Einrichtungsassistent<br>Damit Sie den Microsoft Power Platform Konnektor verw                                                  | enden können, müssen Sie folgende Schritte durchlaufen:                        | Anmeldedaten 🔗 Fertig                                                                  |
| Damit auch nicht-administrative Benutzer den vollen Funl                                                                        | ktionsumfang verwenden können, muss diese Anwendung als                        | vertrauenswürdig hinterlegt werden.                                                    |
| Fügen Sie dazu die App-ID "integrationplatform" zu den v                                                                        | ertrauenswürdigen Anwendungen hinzu.                                           |                                                                                        |
|                                                                                                    |                                                                                |                                                                                        |

| ust Management                                                                                                    | €                         | × |
|----------------------------------------------------------------------------------------------------|---------------------------|---|
| Trust Relationships                                                                                                    |                           | ~ |
| App Trusts                                                                                                    |                           | ^ |
| Erlauben Sie Apps, Sitzungen für Benutzerkonten zu erstellen. Solche Sitzungen können von den ar<br>Trusted Apps verwendet werden, um Aufgaben im Kontext eines Benutzerkontos auszuführen, ohn<br>Benutzerkonto angemeldet sein muss. | ngegebenen<br>1e dass das |   |
| integrationplatform                                                                                                    | Î                         |   |
| sage-sbcadapter                                                                                                    | Î                         |   |
| process                                                                                                    | Î                         |   |
| task                                                                                                    | Ĩ                         |   |
| dmsdocs                                                                                                    | Î                         |   |
| STANDARDAPPS HINZUFÜGEN + APP HIN                                                                                                    | ZUFÜGEN                   |   |
|                                                                                                    | _                         |   |

|                                                                                                    | Dokumentation                                                                                                    | Vorlagen                                                                               |
|----------------------------------------------------------------------------------------------------|----------------------------------------------------------------------------------------------------|----------------------------------------------------------------------------------------|
|                                                                                                    |                                                                                                    |                                                                                        |
| Mit dem Microsoft Power Platform Konnektor<br>verbinden Sie Ihre Microsoft Power Platform mit<br>Services der d.velop Platform.                                                                                  | Lernen Sie hier, wie der Microsoft Power Platform<br>Konnektor verwendet wird.                                                                                                    | Mit d.velop Vorlagen erhalten Sie vorgefertigte<br>Prozesse für einen schnellen Start. |
| zum Konnektor                                                                                                    | zur Dokumentation                                                                                                    | zu den Vorlagen                                                                        |
| inrichtungsassistent                                                                                                    |                                                                                                    |                                                                                        |
| inrichtungsassistent<br>amit Sie den Microsoft Power Platform Konnektor verw                                                                                                    | venden können, müssen Sie folgende Schritte durchlaufen:                                                                                                    |                                                                                        |
| inrichtungsassistent<br>amit Sie den Microsoft Power Platform Konnektor verw<br>Vertrauensstellung                                                                                                    | venden können, müssen Sie folgende Schritte durchlaufen:                                                                                                    | Anmeldedaten Sertig                                                                    |
| inrichtungsassistent<br>amit Sie den Microsoft Power Platform Konnektor verw<br>Vertrauensstellung<br>n auch nicht-administrativen Benutzern den vollen Fur<br>ebHooks verwendet wird.                           | venden können, müssen Sie folgende Schritte durchlaufen:          Ø       Servicebenutzer       Image: Servicebenutzer         Iktionsumfang anbieten zu können, muss ein Servicebenutzer      | Anmeldedaten Sertig                                                                    |
| inrichtungsassistent<br>amit Sie den Microsoft Power Platform Konnektor verv<br>Vertrauensstellung<br>n auch nicht-administrativen Benutzern den vollen Fur<br>ebHooks verwendet wird.<br>Pascal Weniger         | venden können, müssen Sie folgende Schritte durchlaufen:          Image: Servicebenutzer       Image: Servicebenutzer         Image: ktionsumfang anbieten zu können, muss ein Servicebenutzer | Anmeldedaten Sertig                                                                    |
| i <b>nrichtungsassistent</b><br>umit Sie den Microsoft Power Platform Konnektor verw<br>Vertrauensstellung<br>n auch nicht-administrativen Benutzern den vollen Fur<br>ebHooks verwendet wird.<br>Pascal Weniger | venden können, müssen Sie folgende Schritte durchlaufen:          Servicebenutzer       Image: Servicebenutzer         ktionsumfang anbieten zu können, muss ein Servicebenutzer               | Anmeldedaten Speichern                                                                 |

| Konnektor                                                                                                    | Dokumentation                                                                  | Vorlagen                                                                               |
|----------------------------------------------------------------------------------------------------|--------------------------------------------------------------------------------|----------------------------------------------------------------------------------------|
|                                                                                                    |                                                                                |                                                                                        |
| Mit dem Microsoft Power Platform Konnektor<br>verbinden Sie Ihre Microsoft Power Platform mit<br>Services der d.velop Platform. | Lernen Sie hier, wie der Microsoft Power Platform<br>Konnektor verwendet wird. | Mit d.velop Vorlagen erhalten Sie vorgefertigte<br>Prozesse für einen schnellen Start. |
| zum Konnektor                                                                                                    | zur Dokumentation                                                              | zu den Vorlagen                                                                        |
| Einrichtungsassistent<br>Damit Sie den Microsoft Power Platform Konnektor verw                                                  | enden können, müssen Sie folgende Schritte durchlaufen:                        | meldedaten 🛛 🐼 Fertig                                                                  |
| Eir die Verbindung des Missosoft Dower Platform Konne                                                                           | ktore mit Ihrer Umgebung müssen Sie eine Verbindung in Misra                   | soft Power Platform einrichten, Dazu benötigen Sie die                                 |
| d.velop domain" und einen API-Schlüssel.                                                                                        | Kors mit mer omgebung mussen sie eine verbindung in Micro                      | son rower riationn ennichten. Dazu benotigen Sie die                                   |
| Über die folgenden Schaltflächen können Sie die Informa                                                                         | tionen direkt erhalten.                                                        |                                                                                        |
|                                                                                                    | d.velop domain kopieren zu                                                     | den API-Schlüsseln API-Schlüssel generieren                                            |
|                                                                                                    |                                                                                |                                                                                        |

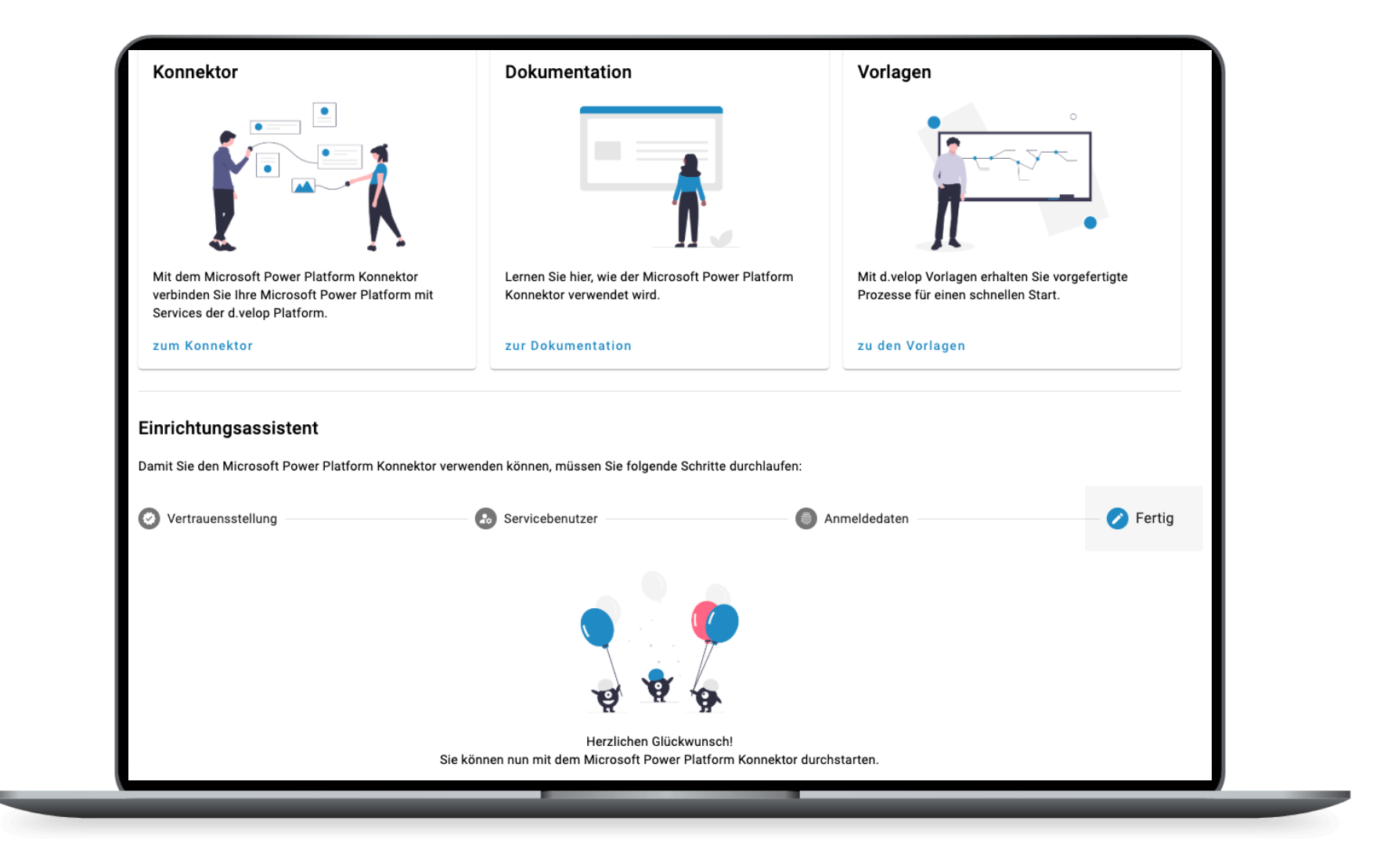

# Vorlagen

## d.velop

#### Microsoft Sharepoint & Teams

| direst p                                   |           | docup 📫                                                 |       |
|--------------------------------------------|-----------|---------------------------------------------------------|-------|
| Sign a selected SharePoint<br>d.velop sign | file with | d.velop documents dossier cro<br>a Microsoft Teams team | eates |
| Von d.velop                                |           | Von d.velop                                             |       |
| Sofort                                     | 70        | Automatisiert                                           | 9     |

## Trigger

Startpunkte als Prozessauslöser

- Dokument oder Akte wurde erstellt
- Dokument oder Akte wurde gelöscht
- Eigenschaften wurden aktualisiert
- Element wurde verknüpft
- Generiertes Dokument wurde erstellt
- Neue Version wurde erstellt
- Status wurde geändert
- Suche wurde durchgeführt

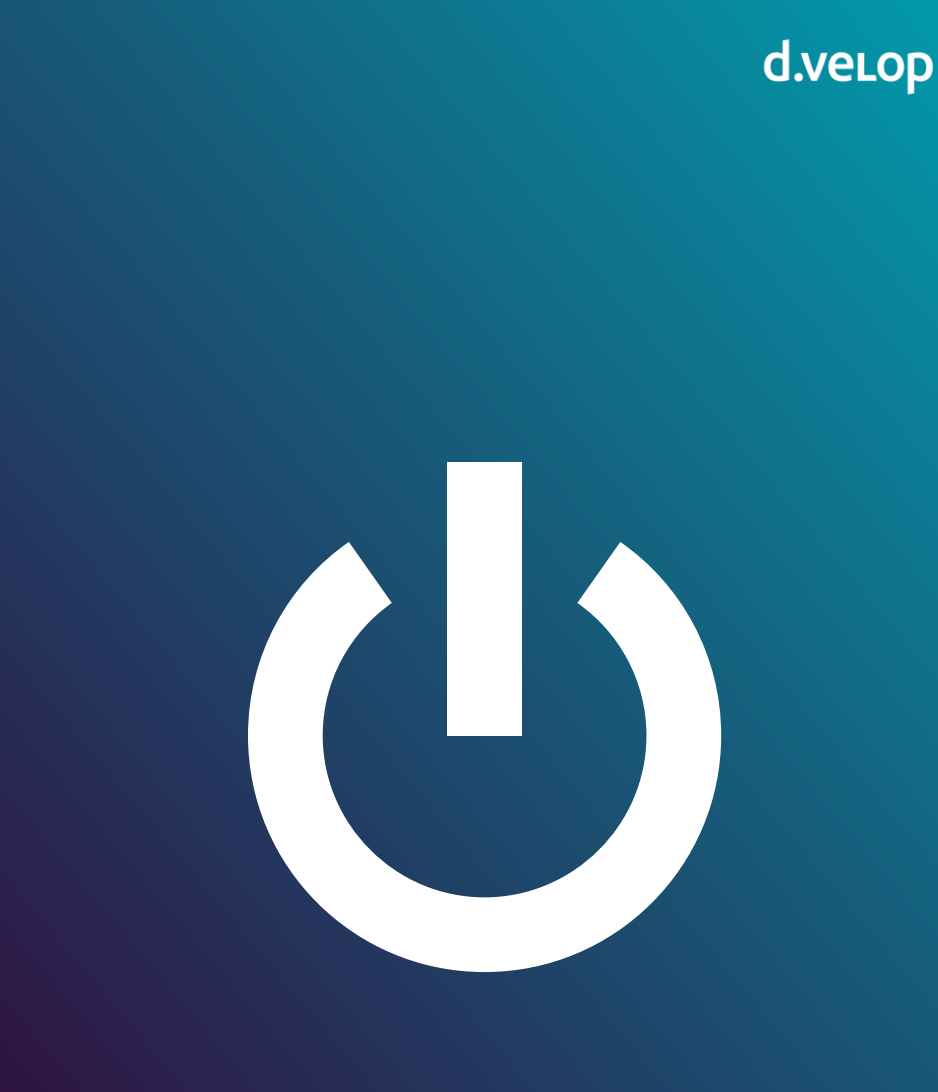

## Anwendungsbeispiel – Handelskammer Hamburg

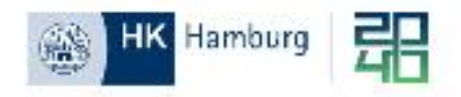

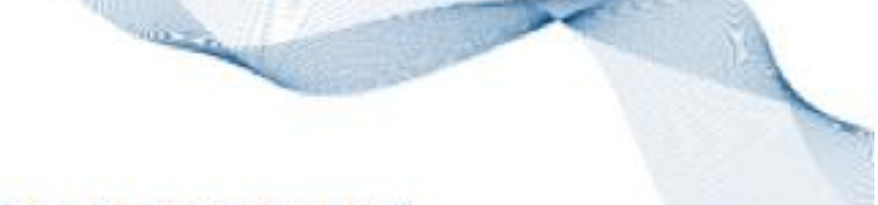

## **EINBINDUNG DER SCHNITTSTELLE D3 / SHAREPOINT**

Übergabe von Dokumenten / Ordnern an d3 bzw. Freigabe zum Löschen

Einführung im Rahmen eines internen Projektes "Fileserver goes Teams" geplant:

- neue Rubrik "Geschäftsrelevantes" in Teams in jedem Teamsraum /-kanal
- Struktur ist in den obersten Ebenen an die Sachakte angepasst; in unteren Ebenen individuell erweiterbar durch Mitarbeitende
- Ordner zur Übernahme in d3: Meldung an Team DM
- Einzelne Dateien Direktübergabe an Aufgabenkorb in d3
- Freigabe von Dateien zum Löschen

## Anwendungsbeispiel – Handelskammer Hamburg

d.velop

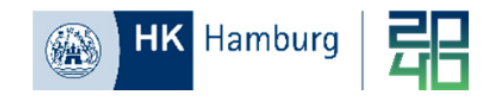

## **EINBINDUNG DER SCHNITTSTELLE D3 / SHAREPOINT**

Übergabe von Dokumenten / Ordnern an d3 bzw. Freigabe zum Löschen

| BV.3           | b Team Dokumentenmanagement Beiträg                                       | e Da | ateren HK Geschäft | tsrelevantes <ieu_i< td=""><td>Einsatzplanung BV.3b-Notizer</td><td>n BV.3b-Projekte/Sp</td><td>pecials P-d3one-Auf</td><td>gaben Kor</td><td>nfiguration d3On</td><td>e 🕂</td><td></td><td></td><td></td></ieu_i<> | Einsatzplanung BV.3b-Notizer | n BV.3b-Projekte/Sp | pecials P-d3one-Auf | gaben Kor   | nfiguration d3On | e 🕂             |            |                      |                     |
|----------------|---------------------------------------------------------------------------|------|--------------------|----------------------------------------------------------------------------------------------------|------------------------------|---------------------|---------------------|-------------|------------------|-----------------|------------|----------------------|---------------------|
| 🗄 In Raster    | ansicht bearbeiten 🕑 Teilen 🕀 Link kopieren 🗵                             | Verk | nüpfung zu one di  | Nac                                                                                                    | ch Excel exportieren 🖓 Autor | matisieren 🖌 🕑 II   | ntegrieren 🛩 号      |             |                  |                 |            |                      | ≟ HK-d.3-hkWissen ∨ |
| 경 In einigen D | ateien fehlen erforderliche Metadaten. <u>Beheben Sie jetzt Dateiprob</u> | eme. |                    |                                                                                                    |                              |                     |                     |             |                  |                 |            |                      |                     |
| Geschäfts      | relevantes > I_Dokumentenmanagement >                                     | Pro  | jekte > 2024 To    | estraum Nutzung                                                                                                    | Geschäftsrelevantes          |                     |                     |             |                  |                 |            |                      |                     |
| 0              | Name ~                                                                    |      | Geändert v         | Geändert von v                                                                                                    | Titel ~                      | Inhaltstyp ~        | Dokumenttyp ~       | Übergabe hk | Wissen Y         | Vertraulichkeit | Ordner zum | Archivieren ~        | Löschen 🗸           |
| -              | Sitzungen                                                                 | ×    | 3. April           |                                                                                                    |                              | Ordner              |                     |             |                  |                 |            | → Archivierung       |                     |
| a              |                                                                           | ×    | 4. März            |                                                                                                    |                              | HKWissen            | Bescheid            |             |                  |                 |            | → Übergabe an<br>d.3 | Datei löschen       |
| •              | so_2024-01-14_Testdokument3.pdf                                           | ×    | 24. Februar        |                                                                                                    |                              | HKWissen            | Bescheid            |             | $\checkmark$     |                 |            | → Übergabe an<br>d.3 | Datei löschen       |
| a              | so_2024-01-14_Testdokument4.pdf                                           | ×    | 24. Februar        |                                                                                                    |                              | HKWissen            | Stellungnahme/B     |             | $\checkmark$     |                 |            | → Übergabe an<br>d.3 | Datei löschen       |
| •              | Test.docx                                                                 | ×    | 4. März            |                                                                                                    |                              | HKWissen            | Vermerk             |             |                  |                 |            | → Übergabe an<br>d.3 | Datei löschen       |
|                | Testdokument.docx                                                         | ×    | 27. Februar        |                                                                                                    |                              | HKWissen            | Brief               |             |                  |                 |            | → Übergabe an<br>d.3 | Datei löschen       |
|                |                                                                           |      |                    |                                                                                                    |                              |                     |                     |             |                  |                 |            |                      |                     |

## Anwendungsbeispiel – Handelskammer Hamburg

#### d.velop

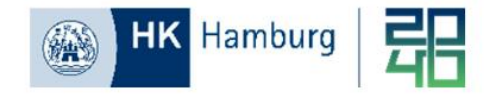

# **AUFGABENKORB IN D3**

#### Posteingang

#### d3\_PE\_HKHH

| Aufgaben                |     | + N  | IEUE AUFGABE AKTUALI              | SIEREN                    |                         |                |                             |                 | Suchen nach           | ୍ ା 🖽 📰                 |
|-------------------------|-----|------|-----------------------------------|---------------------------|-------------------------|----------------|-----------------------------|-----------------|-----------------------|-------------------------|
| Q Meine Aufgaben        | 59  | - 18 | Ziehen Sie die Spalten hierhin, u | m die angezeigten Sucherg | jebnisse zu gruppieren. |                |                             |                 |                       |                         |
| An mich gesendet        | 0   |      | Betreff                           | - Art des Postbel         | Erhalten 🛧              | Kontext        | 🗧 Kommentar                 | Dokumentendatum | Dokumenttyp           | 🗧 Ursprungspfad         |
| An mich und andere gese | 0   |      | nicht für mich                    | Datei                     | 04.06.2025 15:17        | Postverteilung | Personendokument            |                 |                       |                         |
| Meine geplanten Aufgabe | n O |      | Test                              | Scan                      | 09.06.2025 14:35        | Postverteilung | Firmendokument              |                 |                       |                         |
| Sruppen                 | ~   |      | Digitaler Posteingang:            | Teams Sharepoint          | 09.06.2025 15:32        | Postverteilung | Letzte/r Bearbeiter/in: Aa  | 04.03.2025      | Bescheid              | I_Dokument/Projekte/202 |
| a do of our althouted   |     |      | Ausbilderdokument                 | Datei                     | 09.06.2025 15:40        | Postverteilung | Firmendokument              |                 |                       |                         |
| d3_PE_DM_Altbestand     | 1   |      | Prüferdokument                    | Datei                     | 09.06.2025 15:40        | Postverteilung | Firmendokument              |                 |                       |                         |
| d3_PE_DM_Formalakten    | 25  |      | Personendokument                  | Datei                     | 09.06.2025 15:40        | Postverteilung |                             |                 |                       |                         |
| d3_PE_DM_Sachakte       | 6   |      | Vermittlerdokument                | Scan                      | 09.06.2025 15:40        | Postverteilung |                             |                 |                       |                         |
| d3_PE_HKHH              | 17  |      | Digitaler Posteingang:            | Teams Sharepoint          | 10.06.2025 08:16        | Postverteilung | Letzte/r Bearbeiter/in: Aa  | 24.02.2025      | Bescheid              | I_Dokument/Projekte/202 |
| d3_PE_Vermittler        | 10  |      | Digitaler Posteingang:            | beBPo                     | 10.06.2025 17:09        | Postverteilung |                             |                 |                       |                         |
| Jeine Aktivitäten       | ~   |      | Firmendokument                    | Datei                     | 10.06.2025 17:09        | Postverteilung |                             |                 |                       |                         |
|                         | Ť   |      | Digitaler Posteingang:            | beBPo                     | 10.06.2025 17:09        | Postverteilung |                             |                 |                       |                         |
|                         |     |      | test                              | Datei                     | 12.06.2025 08:04        | Postverteilung | Letzte/r Bearbeiter/in: Aa  | 24.02.2025      | Stellungnahme/Bericht |                         |
|                         |     |      | ohne Ident                        | Scan                      | 12.06.2025 08:04        | Postverteilung |                             |                 |                       |                         |
|                         |     |      | Digitaler Posteingang: E          | Datei                     | 12.06.2025.08-56        | Desturatellung | Latetas Basebaltas Analan   | 24.02.2025      | Bescheid              | I_Dokument/Projekte/202 |
|                         |     |      | Digitalor D                       | Datei                     | 12.06.2025 09:02        | Postverteilung | Letzte/r Bearbeiter/in: Aa  | 24.02.2025      | Stellungnahme/Bericht |                         |
|                         |     |      | Digitaler Posteingang: E          | Teams Sharepoint          | 12.06.2025 13:09        | Postverteilung | Letzte/r Bearbeiter/in: Aas | 04.03.2025      | Bescheid              | LDokument/Projekte/202  |
| (                       |     |      | Digitaler Posteingang:            | Teams Sharepoint          | 12.06.2025 13:35        | Postverteilung | Letzte/r Bearbeiter/in: Aa  | 24.02.2025      | Bescheid              | I_Dokument/Projekte/202 |

<u></u>

## Anwendungsbeispiel – IHK Darmstadt

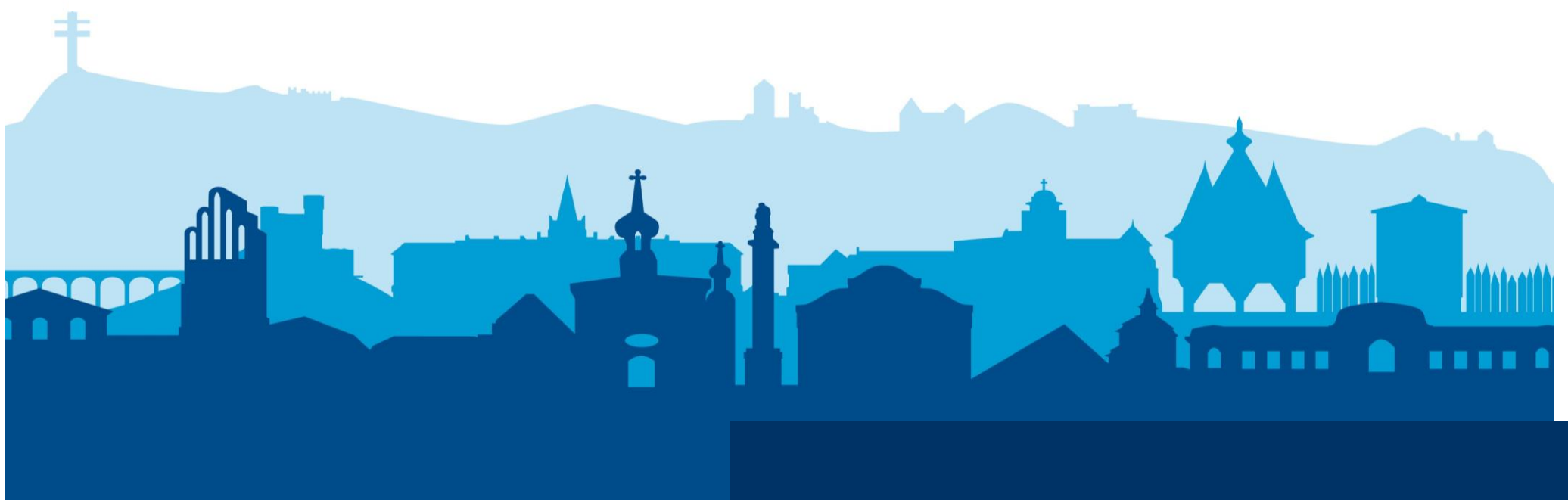

# Arbeitsplatzanforderung

Prozessdigitalisierung

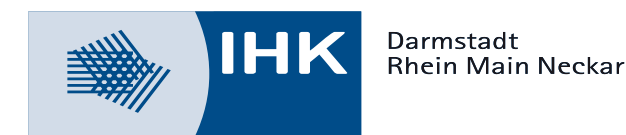

d.velop

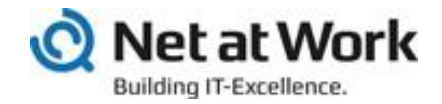

## Agenda

- I. Um was geht es?
- II. IST-Zustand
- III. Zielbild
- IV. Soll-Zustand

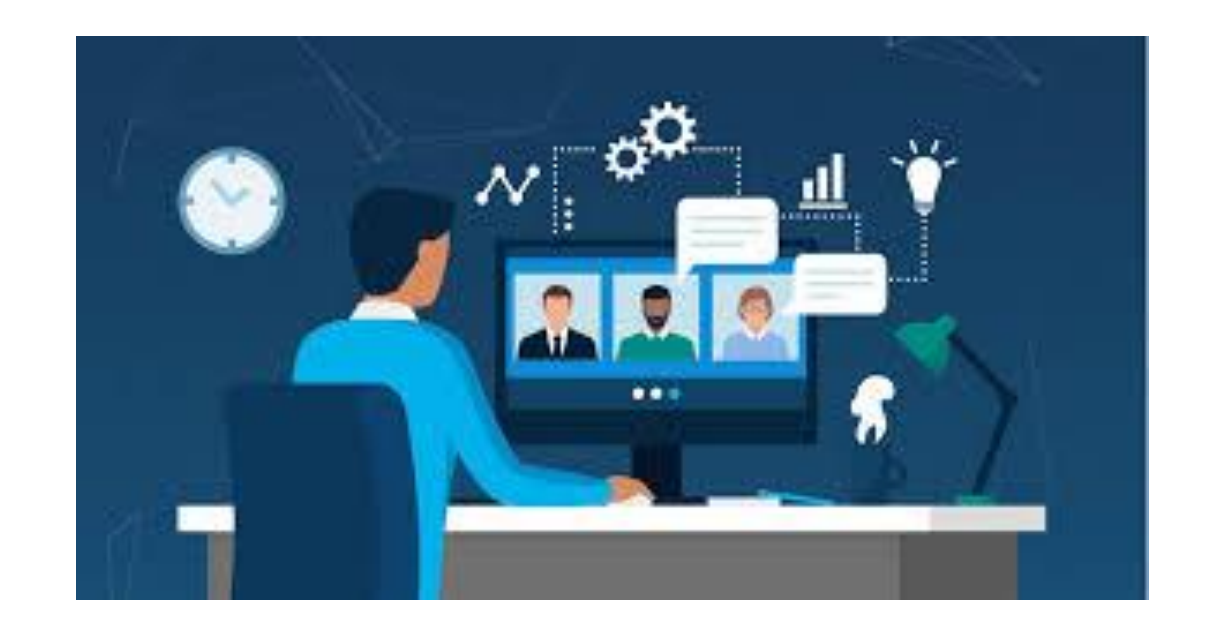

# I. Um was geht es?

#### Aktueller Zustand:

• Arbeitsplatzanforderungen werden in Word ausgefüllt, ausgedruckt & per Hauspost an die IT geschickt

Problematik:

 Manuelle Prozesse führen zu Medienbrüchen, Verzögerungen & erhöhtem Arbeitsaufwand

#### Zielbild:

 Durchlauf der Arbeitsplatzanforderung soll vollständig automatisiert erfolgen

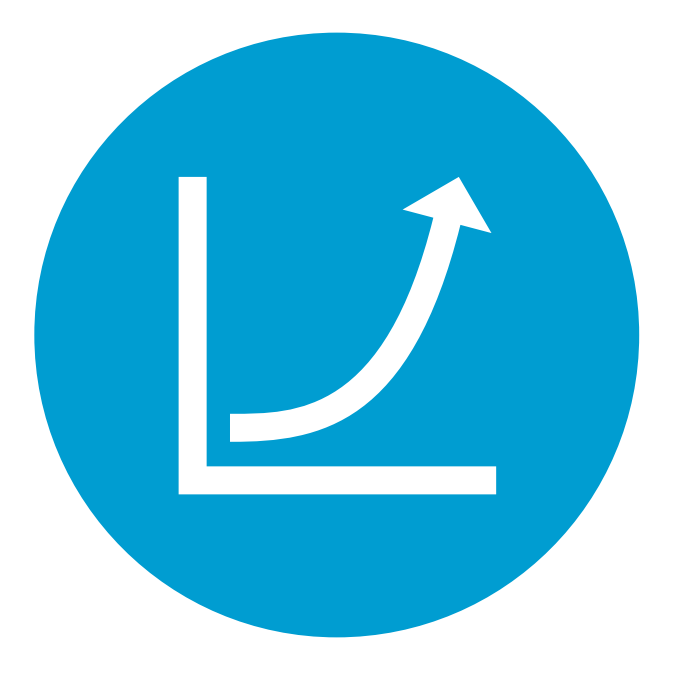

## II. Ist-Zustand

#### Arbeitsplatzanforderung

- Dokumentenvorlage eingebunden im IHKnet/SharePoint
- Anforderung erfolgt über Word-Vorlage > lokal öffnen in Desktop-App "Word"
   > ausfüllen > speichern als PDF
  - > Klare Definition der Anforderungen **zwingend notwendig**
- PDF für digitale Signatur in d.velop sign hochladen
- Signiertes Dokument anschließend per E-Mail an IT, Personal & Service senden
- Zusätzlich schriftliche (Papier-)Version mit Unterschrift (GB-/Teamleiter) an EDV weiterleiten
- Bei Schlüsselausgabe/ -anpassung: Kopie an Poststelle senden (CC an D-P & FiBu)
- Angabe von Sonderwünschen (z. B. Zusatzsoftware) im Formular
- Einreichfrist von 2 Wochen, um Anpassungen im EDV-System sicherzustellen

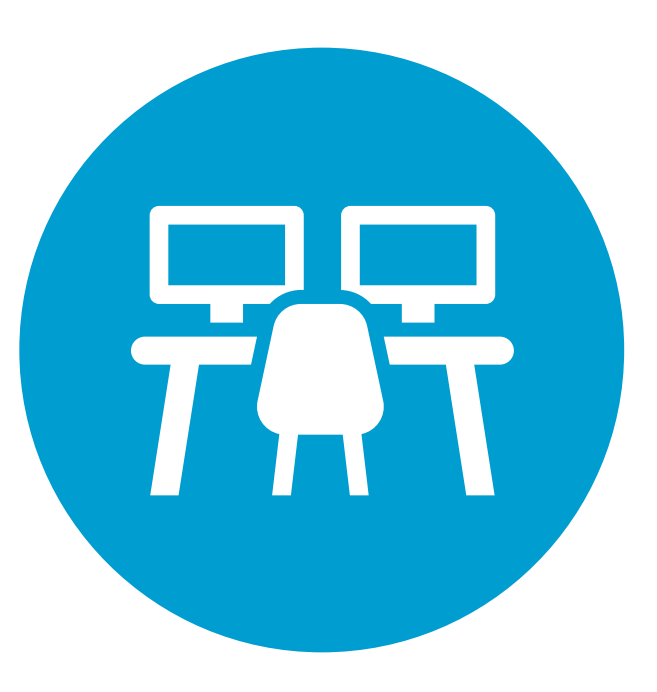

## II. IST-Zustand

#### Arbeitsplatzanforderung

#### Arbeitsplatzanforderung

#### Allgemeine Informationen:

| Geschäftsbereich/Team:                | Wählen Sie ein Element aus.                |
|---------------------------------------|--------------------------------------------|
| KST/Projekt-Nr.:                      | Klicken Sie hier, um Text einzugeben.      |
| Mitarbeiter/in der:                   | Wählen Sie ein Element aus.                |
| Art der Anforderung:                  | Wählen Sie ein Element aus.                |
| Nachfolge von (bei Einstellungen):    | Klicken Sie hier, um Text einzugeben.      |
| Name des Paten (bei Neubesetzungen):  | Klicken Sie hier, um Text einzugeben.      |
| Bereitstellung ab:                    | Klicken Sie hier, um ein Datum einzugeber  |
| Bereitstellung bis:                   | Klicken Sie hier, um ein Datum einzugeben. |
|                                       |                                            |
| Name:                                 | Klicken Sie hier, um Text einzugeben.      |
| Vorname:                              | Klicken Sie hier, um Text einzugeben.      |
| - 1 5 - 11 - 11 - 11                  |                                            |
| Telefon-Nr. (alt):                    | Klicken Sie hier, um Text einzugeben.      |
| Telefon-Nr. (neu):                    | Klicken Sie hier, um Text einzugeben.      |
| Zuordnung Sammelrufnummer:            | Klicken Sie hier, um Text einzugeben.      |
| Stellenbezeichnung für Mail-Signatur: | Klicken Sie hier, um Text einzugeben.      |
|                                       |                                            |
| <b>T</b> 1 4 <b>A</b> 1 4 4           |                                            |
| lechnik-Ausstattung:                  |                                            |

oder

oder

oder

oder

oder

oder

#### Grundausstattung Büro

Laptop Headset mono 🗌 Tastatur basis Maus basis

#### Mobiles Arbeiten

- Tastatur basis Maus basis
- Bildschirm 🗆 Bildschirm zwei

#### weitere mobile Geräte

Mobiltelefon Tablet Drucker – mobiles Arbeiten

#### Softwarepools:

| 🗆 Basis          | (PDF-Reader, Office 365, eCo, EVA, Snipping-Tool, FireFox, Passwort-Tresor)   |
|------------------|-------------------------------------------------------------------------------|
| Archiv-Poweruser | (Basis + d.velop Capture-Client zum Einscannen und Ablegen von Papierbelegen) |
| 🗆 Admin          | (Basis + Sämtliche Verwaltungs- und Admin-Clients für unsere Programme)       |

Surface

Headset stereo

Tastatur ergonomisch

Tastatur ergonomisch

Maus ergonomisch linkshändig Maus ergonomisch rechtshändig

Maus ergonomisch linkshändig

Maus ergonomisch rechtshändig

#### Arbeitsplatzanforderung

#### Berechtigungen:

Zugriff auf Laufwerke/Ablageverzeichnisse: Klicken Sie hier, um Text einzugeben. Klicken Sie hier, um Text einzugeben. Zugriff auf Teams-Teams: Zugriff auf weiter Postfächer: Klicken Sie hier, um Text einzugeben.

#### EVA-Berechtigungen

Auskunft allgemein Faktura Wählen Sie ein Element aus. Beitrag Wählen Sie ein Element aus. EVA-KIM User Wählen Sie ein Element aus. Fortbildung Wählen Sie ein Element aus. Versand 🗆 FiBu Beruf Wählen Sie ein Element aus. Webfachverfahren Azubi Webfachverfahren Verzeichnisführung Webfachverfahren Fortbildung Stamm Wählen Sie ein Element aus.

#### Carnet-Pflege EVA-Aufgabe LUX-Aufgabe (OZG, Webfachverfahren ...) Analytics

#### Anwendungen

App OK

Antrago

IHK24 Wählen Sie ein Element aus. IHK welt Wählen Sie ein Element aus.

- Adobe Professional
- MindManager
- NetDrive (Datenaustausch mit Intermail und/oder GfI-Pr
  üfungsbereitstellung)
- Kalkulationstool
- 🗌 eCo für IHK
- eCo für Service GmbH
- eCo Vertragsmanager
- Dokumentenmanagement d.3 Gruppe: Wählen Sie ein Element aus.
- d.velop Sign f
  ür digitale Unterschriften
- Druckerzuordnung für Festlandbüros Klicken Sie hier, um Text einzugeben.

Weitere benötigte Software: Klicken Sie hier, um Text einzugeben.

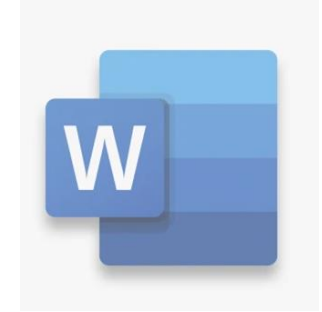

#### Büroausstattung & Transponder:

Schlüssel 🗌 neuer Schlüssel Raumpool Desksharing

Festlandbüro Raumnummer Klicken Sie hier, um Text einzugeben.

Schlüssel löschen

## III. Zielbild

#### Vorteile der Digitalisierung

#### Automatisierung:

- Schnellere Bearbeitung
- Höhere Transparenz & Nachverfolgbarkeit
- Weniger Fehlerquellen
- Ressourcen- & kostenschonend

#### Digitale Unterschrift mit d.velop:

- Rechtskonforme & medienbruchfreie Freigabeprozesse
- Zeitersparnis durch direkte digitale Signatur kein Ausdrucken, Unterschreiben & Einscannen nötig
- Nahtlose Integration in digitalen Prozess vollständig digitaler Workflow von Antrag bis Freigabe
- Erhöhte Nachvollziehbarkeit & Sicherheit

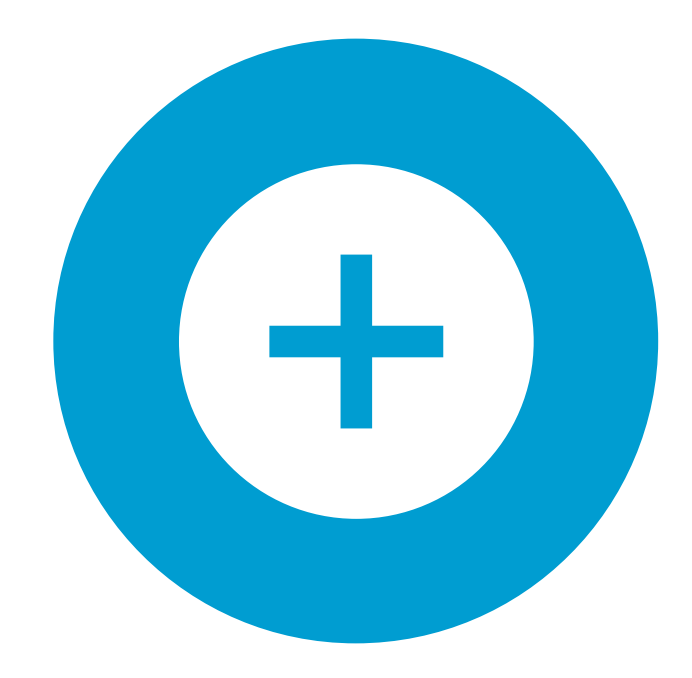

## III. Zielbild

#### Vorteile der Digitalisierung

- Prozessabbildung über Power Apps: vollständig digital & ohne Medienbrüche
- Einfache Bedienung für alle Beteiligten über zentrale Plattform
- Automatisierter Ablauf: Genehmigungen, Signatur & Weiterleitung integriert
- Rechtssicherheit durch digitale Signatur (IT-Prüfungsanforderung erfüllt)
- Effizienzsteigerung durch Wegfall von Druck, Scan & manuellem Mailversand
- Transparenz & Nachvollziehbarkeit durch zentrale Datenhaltung
- Skalierbar & flexibel für weitere Anforderungen (z. B. Zusatzsoftware)

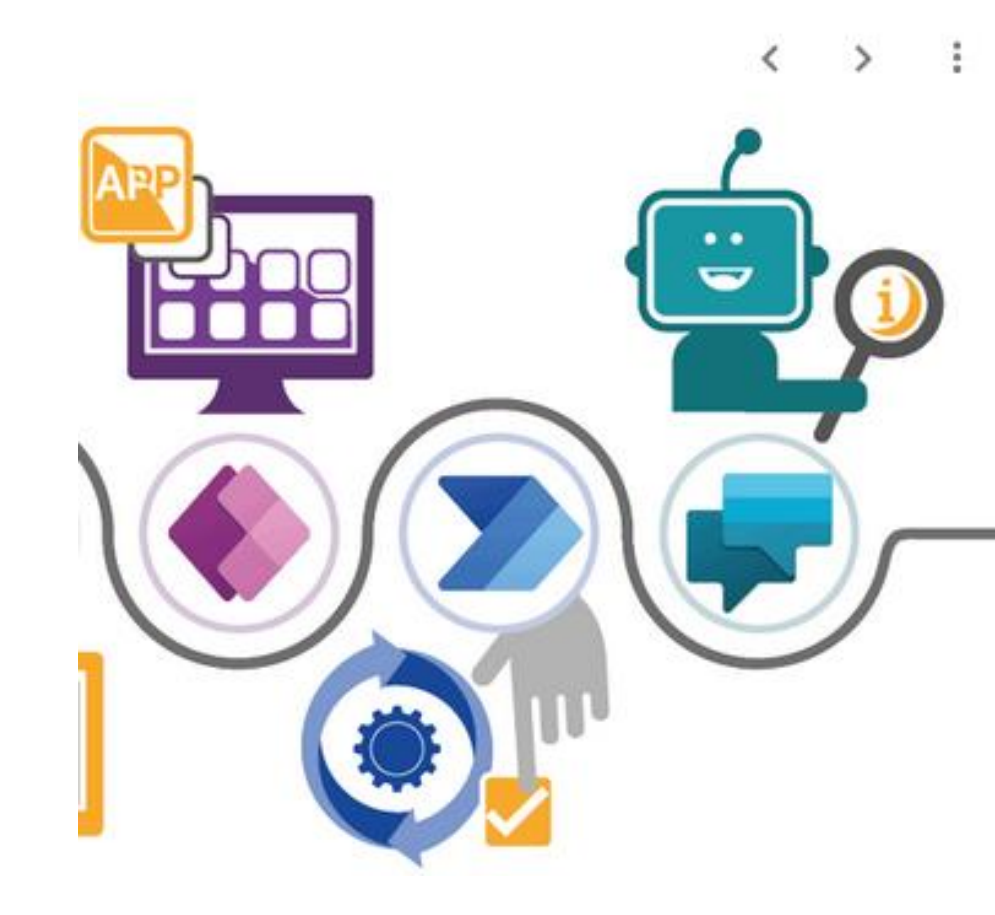

## IV. Soll-Zustand

- Power App wird in Teams, im Intranet (SharePoint) eingebunden
- Durch die AD-Gruppen-Verwaltung haben Teams
   Zugriff auf die Abschnitte in der App
- Abschnitte untergliedern sich in Personal, Geschäftsbereichsleitung & IT
- Jedes Team trägt "Doings" ein;
   Für IT-Team ist eine Checkliste zum Anlegen des neuen Mitarbeiters hinterlegt

|                                                | Speic | chern 📓 Speichern und schließen 🕂 Neu 🖒 Aktua |
|------------------------------------------------|-------|-----------------------------------------------|
| Zufall - Gespeichert<br>Mitarbeiterinformation | en    |                                               |
| Workflow Arbeitsplatza<br>Aktiv für 67 Tage    | n     | < Personal                                    |
| Personal Geschäft                              | sbere | ichsleitung IT Verknüpft ${	imes}$            |
| Allgemeine Information                         | ien   |                                               |
| Name                                           | *     | Zufall                                        |
| Vorname                                        | * 🖯   | Rainer                                        |
| Geschäftsbereich/Team                          | * 🖯   | D-J                                           |
| Pers-Nr.                                       | ⁺ ᠿ   | 0815                                          |
| KST/Projekt-Nr.                                | * 🖯   | 5600                                          |
| Mitarbeiter/in der                             | * 🖯   | IHK Darmstadt                                 |
| Art der Anforderung                            | * 🖯   | Neubesetzung                                  |
| Name Neubesetzung (Bo<br>Neubesetzung bitte    | ei +  |                                               |

## IV. Soll-Zustand

- Geschäftsbereichsleitung oder Assistenz
   füllt Arbeitsplatzanforderung aus
  - > Benachrichtigung per Mail erhalten
- Team Personal liefert Basis-Daten
- Zum Abschluss wird Unterschrift per d.velop sign benötigt

| Workflow Arbeitsplat:<br>Abgeschlossen in 13 Tage                                                                     | zan                              | < Personal                                                                                                    |                                     |
|----------------------------------------------------------------------------------------------------|----------------------------------|----------------------------------------------------------------------------------------------------|-------------------------------------|
| Personal Geschä                                                                                                    | äftsbere                         | <b>ichsleitung</b> IT Verknüpft ∨                                                                                                    |                                     |
| Arbeitsplatzanforderu                                                                                                 | ung                              |                                                                                                    |                                     |
| Telefon-Nr.                                                                                                    | ⋳                                | 06151-8711214                                                                                                    | Q                                   |
|                                                                                                    |                                  |                                                                                                    |                                     |
| Grundausstattung Bü                                                                                                   | iro                              |                                                                                                    |                                     |
| <b>Grundausstattung Bü</b> r<br>Grundausstattung Bür                                                                  | i <b>ro</b><br>ro 🖻              | Laptop, Surface, Headset mono, Headset stereo, Tastatur basis, Tastatur er                                                                                                    | gonomisch, Mau:                     |
| <b>Grundausstattung Bü</b><br>Grundausstattung Bür<br>Mobiles Arbeiten (Hor<br>Office Ausstattung)                    | i <b>ro</b><br>ro ⊕<br>me†⊕•     | Laptop, Surface, Headset mono, Headset stereo, Tastatur basis, Tastatur er<br>Tastatur basis, Tastatur ergonomisch, Maus basis, Maus ergonomisch links                                                     | gonomisch, Maus<br>händig, Maus erg |
| Grundausstattung Bür<br>Grundausstattung Bür<br>Mobiles Arbeiten (Hor<br>Office Ausstattung)<br>Weitere mobile Geräte | iro<br>ro ⊕<br>me ⁺ ⊕ ·<br>e † ⊕ | Laptop, Surface, Headset mono, Headset stereo, Tastatur basis, Tastatur er<br>Tastatur basis, Tastatur ergonomisch, Maus basis, Maus ergonomisch links<br>Mobiltelefon, Tablet, Drucker - mobiles arbeiten | gonomisch, Mau<br>händig, Maus erg  |

## IV. Soll-Zustand

- Nutzung von Power Automate zur effizienten Verarbeitung & Steuerung der Datenflüsse
- Reduzierung manueller Arbeitsschritte & Minimierung von Fehlerquellen
- Integration von d.velop sign zur automatisierten elektronischen Signatur innerhalb der Workflows
  - Einbindung erfolgt direkt über Power Automate
  - Für die Nutzung des d.velop sign-Connectors ist Premium-Lizenz von Power Automate erforderlich

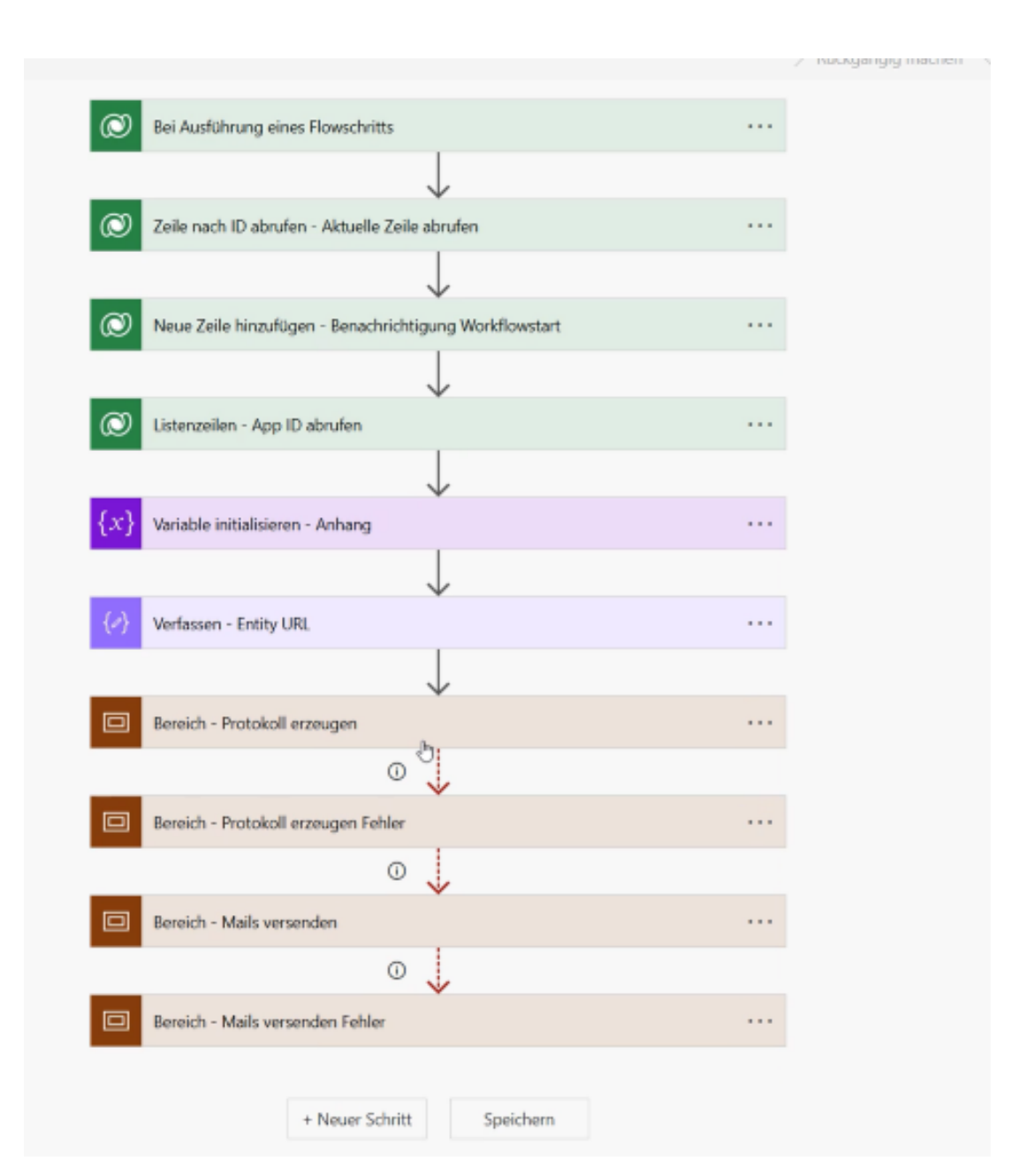

## IV. Soll-Zustand

- Automatischer E-Mail Versand an Geschäftsbereichsleitung
- Bereitstellung Auftragsbestätigungsformular (AB) zur Bearbeitung
- Digitale Unterschrift über d.velop sign direkt im Workflow
- Bearbeitung & Speicherung des Dokuments erfolgt in geschütztem Sharepoint-Bereich

| Microsoft W           | Jord-Vorlage auffüllen - Protokoll erstellen |   |
|-----------------------|----------------------------------------------|---|
|                       | $\downarrow$                                 |   |
| Datei erstell         | ien - Word Protokoll erzeugen                |   |
|                       | $\downarrow$                                 |   |
| Word-Doku             | ment in PDF konvertieren - PDF Protokoll     |   |
|                       | $\downarrow$                                 |   |
| Datei erstell         | ien - PDF Protokoll erzeugen                 |   |
|                       | ÷                                            |   |
| Eine Aktion           | ausführen - Sjgnaturprozess                  |   |
| Aktion                | Signaturprozess starten und warten           | ~ |
| Datei                 | 6 Körper x                                   |   |
| Dateiname             | бу Name ж                                    |   |
| Signaturebene         | advanced                                     | ~ |
| *Empfänger - 1        | 870 · ·                                      |   |
| + Neues Elem          | ent hinzufügen                               |   |
| Nachricht             | Nachricht an die Unterzeichner               | 1 |
| inveitarte Ontionen a |                                              |   |
| include operations    |                                              |   |
| _                     | $^{+}$                                       |   |
| Datei erstell         | en - Signiertes PDF Protokoll erzeugen       |   |
|                       | $\downarrow$                                 |   |
| Datei lösche          | en - Word Protokoll löschen                  |   |
|                       |                                              |   |

## IV. Soll-Zustand

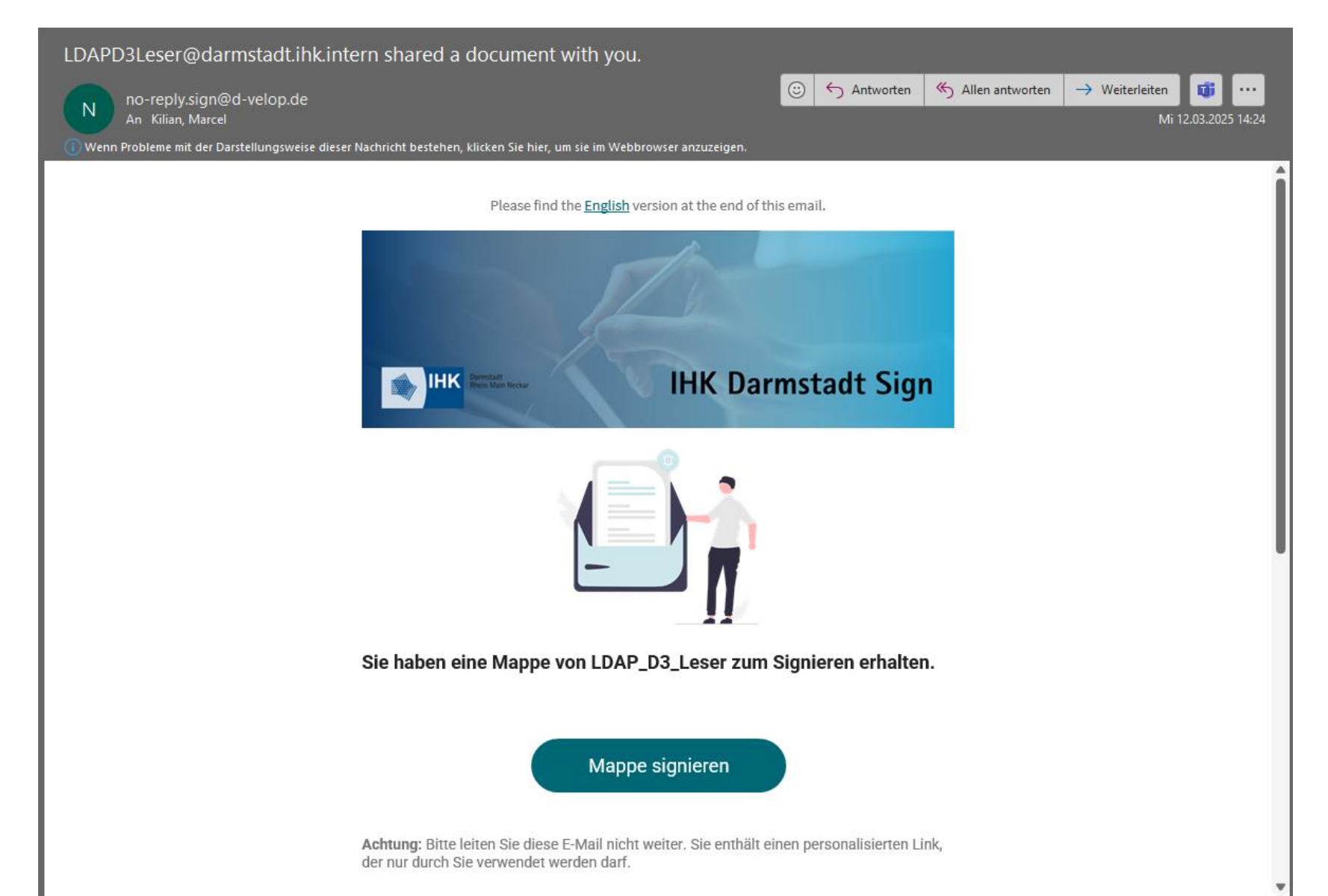

## IV. Soll-Zustand

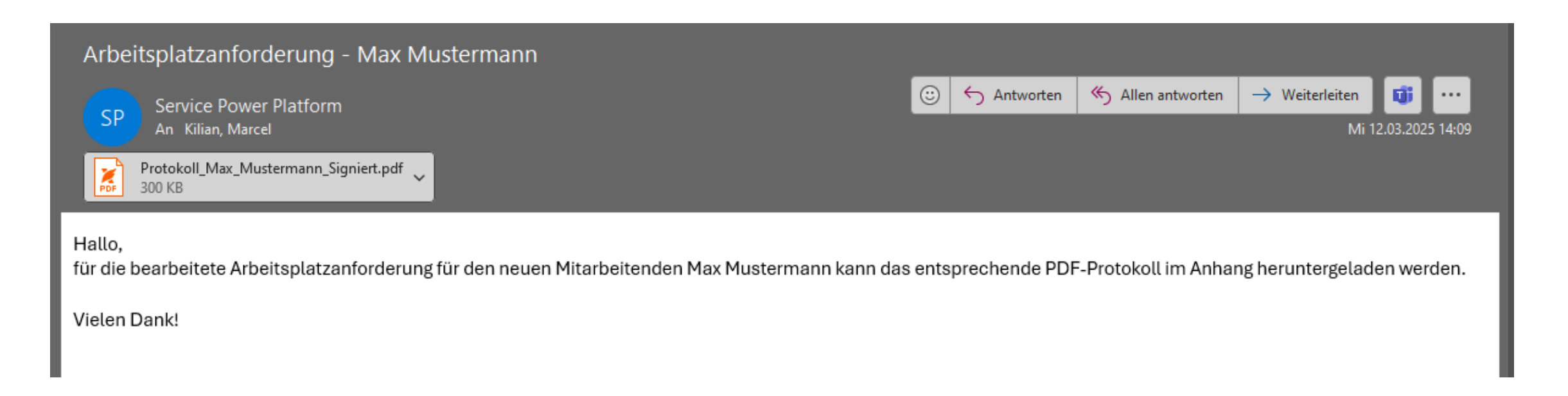

- Versand einer Kopie des signierten Dokuments per E-Mail an alle relevanten Empfänger:innen
- Automatische Weiterleitung der Arbeitsplatzanforderung an die IT-Abteilung zur weiteren Bearbeitung

## IV. Soll-Zustand

#### Zukünftiger Ablauf

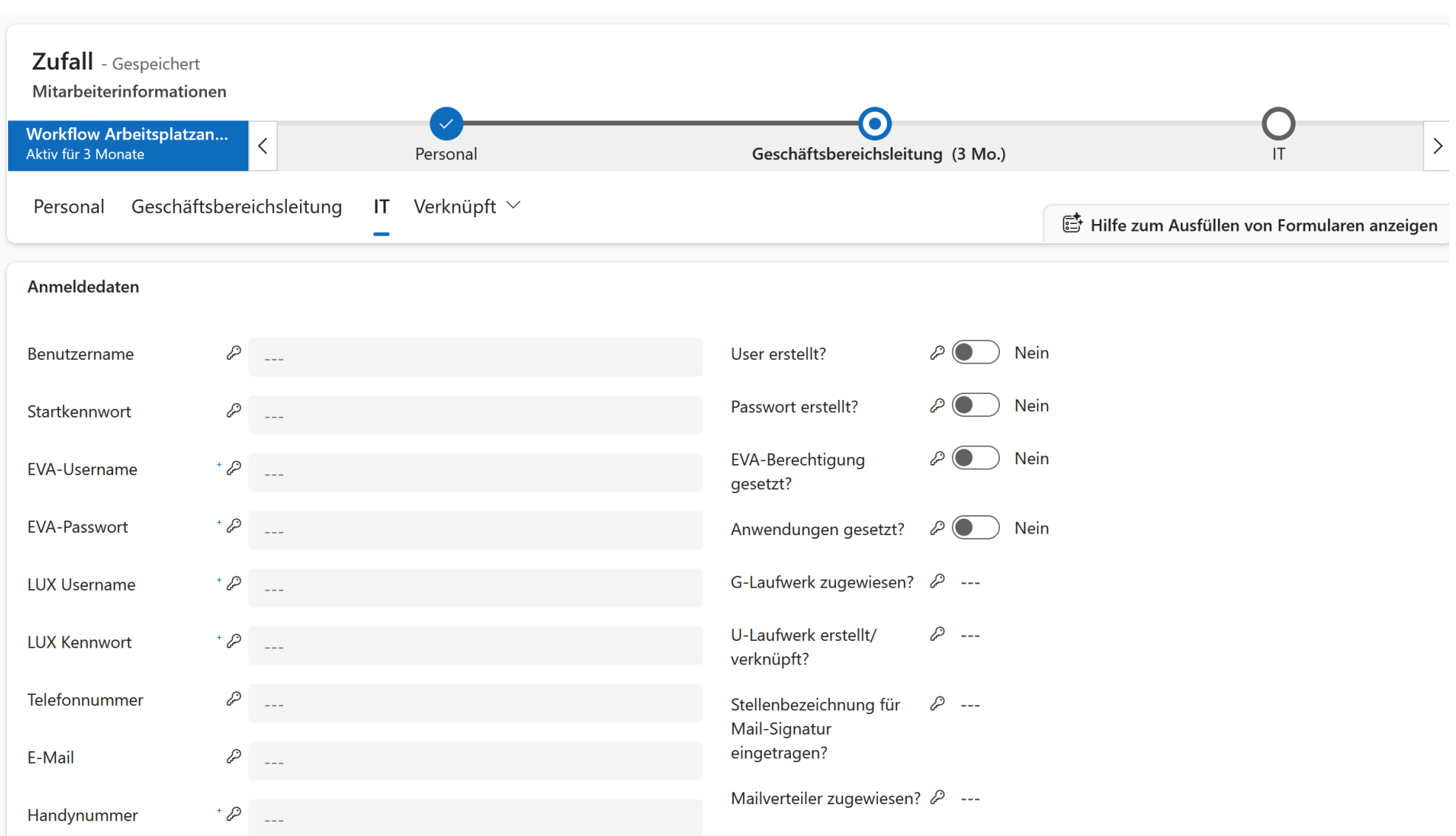

#### ANSICHT IT

## IV. Soll-Zustand

- Übermittlung der Arbeitsplatzanforderung an IT-Abteilung
- Benachrichtigung zuständige IT-Mitarbeitende per E-Mail
- IT-Abteilung pflegt erforderliche Informationen in vorgesehene Felder ein
- Automatisches versenden der Anmeldedaten per E-Mail an neuen Mitarbeitenden
- Finanzbuchhaltung erhält Benutzernamen zur Freischaltung im Finanzsystem
- Team Personal wird informiert, dass Mitarbeitende erfolgreich angelegt wurden

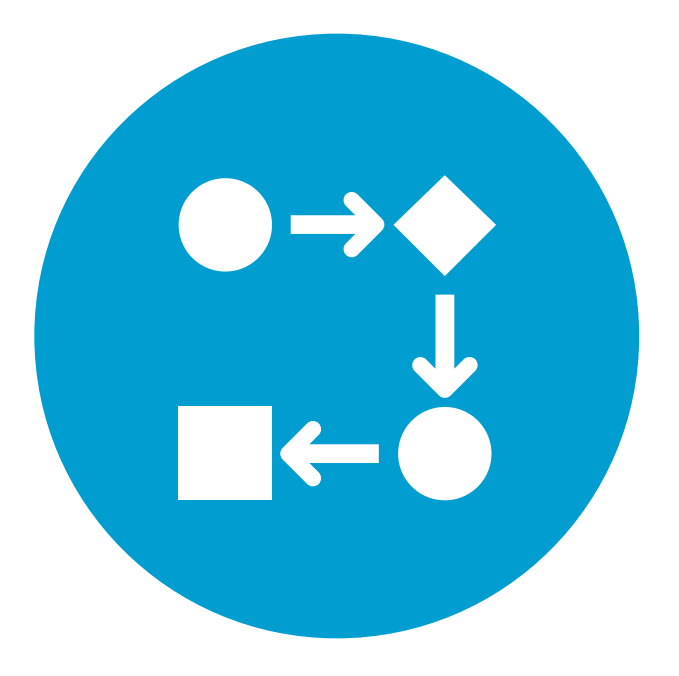

## Ansprechpartner der IHK Darmstadt

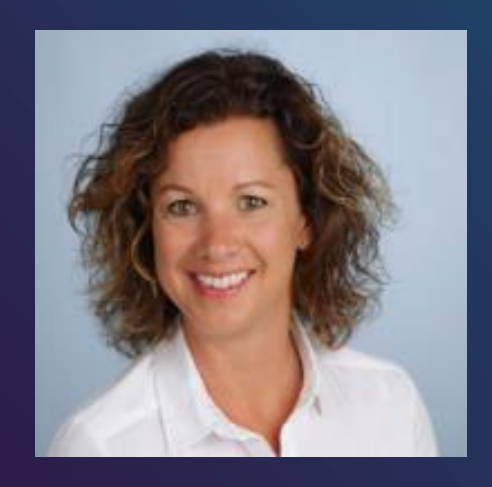

#### Bianca Schönberger

IT-Systemadministratorin

bianca.schoenberger@darmstadt.ihk.de

+49 (0) 6151-871**1156** 

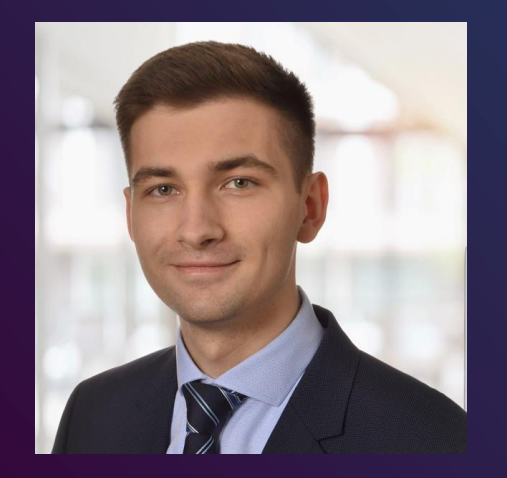

#### Marcel Kilian

IT-Systemadministrator

marcel.kilian@darmstadt.ihk.de

+49 (0) 6151-871**1155** 

|               |                                      |                    | 3              |             |           |                |                    |              |                   |              |                     |                      |        |        |          |        |
|---------------|--------------------------------------|--------------------|----------------|-------------|-----------|----------------|--------------------|--------------|-------------------|--------------|---------------------|----------------------|--------|--------|----------|--------|
| ••            | •                                    | d. Aktenerstellung | J              | × +         |           |                |                    |              |                   |              |                     |                      |        |        |          | ~      |
| ← -           | > (                                  | C 🛱 🕾 dve          | elop-ihk.d-vel | op.cloud/dm | is/new?ob | ojectdefinitio | nid=df8ed&prope    | erties=%7B"2 | 23"%3A"9999"%     | 52C"24"%3A"d | l.velop+AG"%2C"32"% | 3A"Schildarpstraße+6 | 6-8"%  | ⊈ ☆    |          | ) :    |
|               | ≁ Р                                  | W 🔀 Confluence     | Projekte -     | d.velop     | 🚀 Aktis   | Personio       | 🐋 Declaree   die I | Reis 🚮 Le    | eistungserfassung | Salesforce   | 🌗 Microsoft 365 Cop | d. Documentations    | »      |        | le Lesez | eichen |
|               | Ak                                   | tenerstellung      | g              |             |           |                |                    |              |                   |              |                     |                      | Ų      | ?      | PW       | :      |
| $[ \bullet ]$ |                                      | Akte erste         | ellen in d.vo  | elop docu   | uments    |                |                    |              |                   |              |                     |                      |        | ☆      |          | ¢¢     |
|               | Bitte wählen Sie eine Kategorie aus: |                    |                |             |           |                |                    |              | Firmenakt         | e            |                     |                      |        | •      |          |        |
|               |                                      | Identnr:           |                | 9999        |           |                |                    |              |                   |              |                     |                      |        |        |          |        |
|               |                                      | Alphasort:         |                |             |           |                |                    |              |                   |              |                     |                      |        |        |          |        |
|               |                                      | Name1 (Nachname    | e):            | d.velop AG  | ;         |                |                    |              |                   |              |                     |                      |        |        |          |        |
|               |                                      | Name2 (Vorname)    | :              |             |           |                |                    | k            |                   |              |                     |                      |        |        |          |        |
|               |                                      | Straße:            |                | Schildarps  | traße 6-8 |                |                    |              |                   |              |                     |                      |        |        |          |        |
|               |                                      | PLZ:               |                | 48712       |           |                |                    |              |                   |              |                     |                      |        |        |          |        |
|               |                                      | Postfach:          |                |             |           |                |                    |              |                   |              |                     |                      |        |        |          |        |
|               |                                      | Ort:               |                | Gescher     |           |                |                    |              |                   |              |                     |                      |        |        |          |        |
| A             |                                      |                    |                | E.          | RWEITERT  |                |                    |              |                   |              | ALLGEMEIN           |                      |        |        | ]        |        |
| M/            | ADE WIT                              | EIGENSCHAFTEN      | N ÜBERPRÜFEN   | 1           |           |                |                    |              |                   |              |                     |                      | SPEICH | IERN 👻 |          |        |

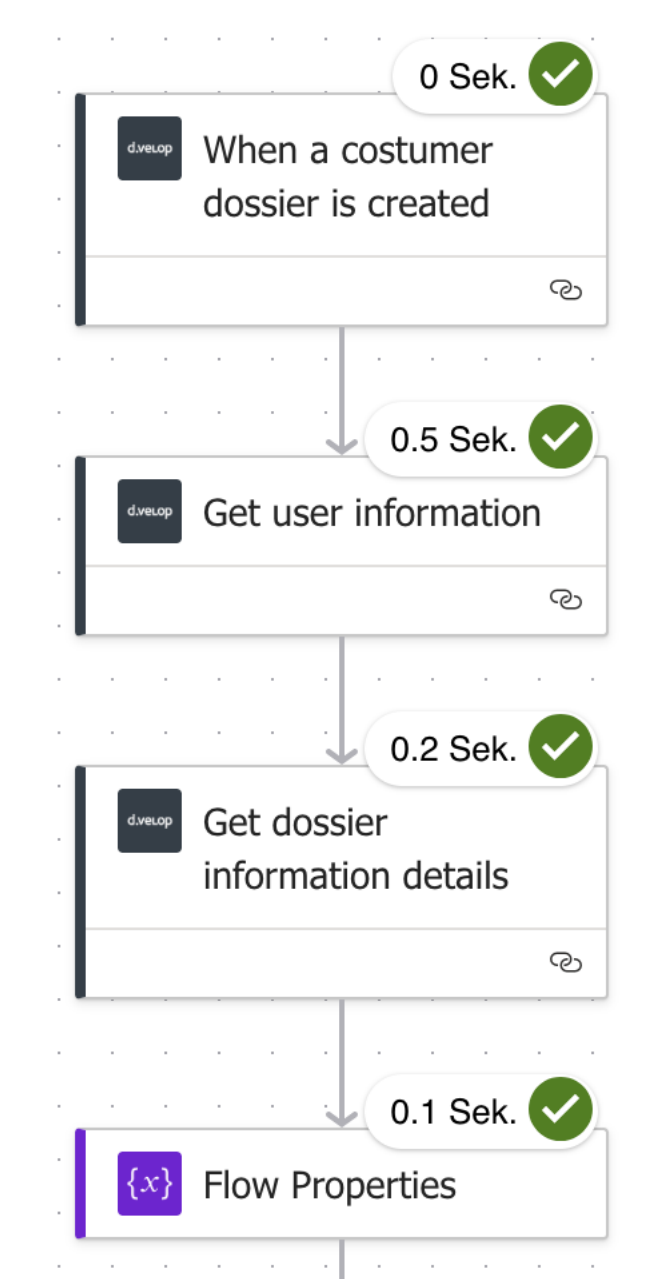

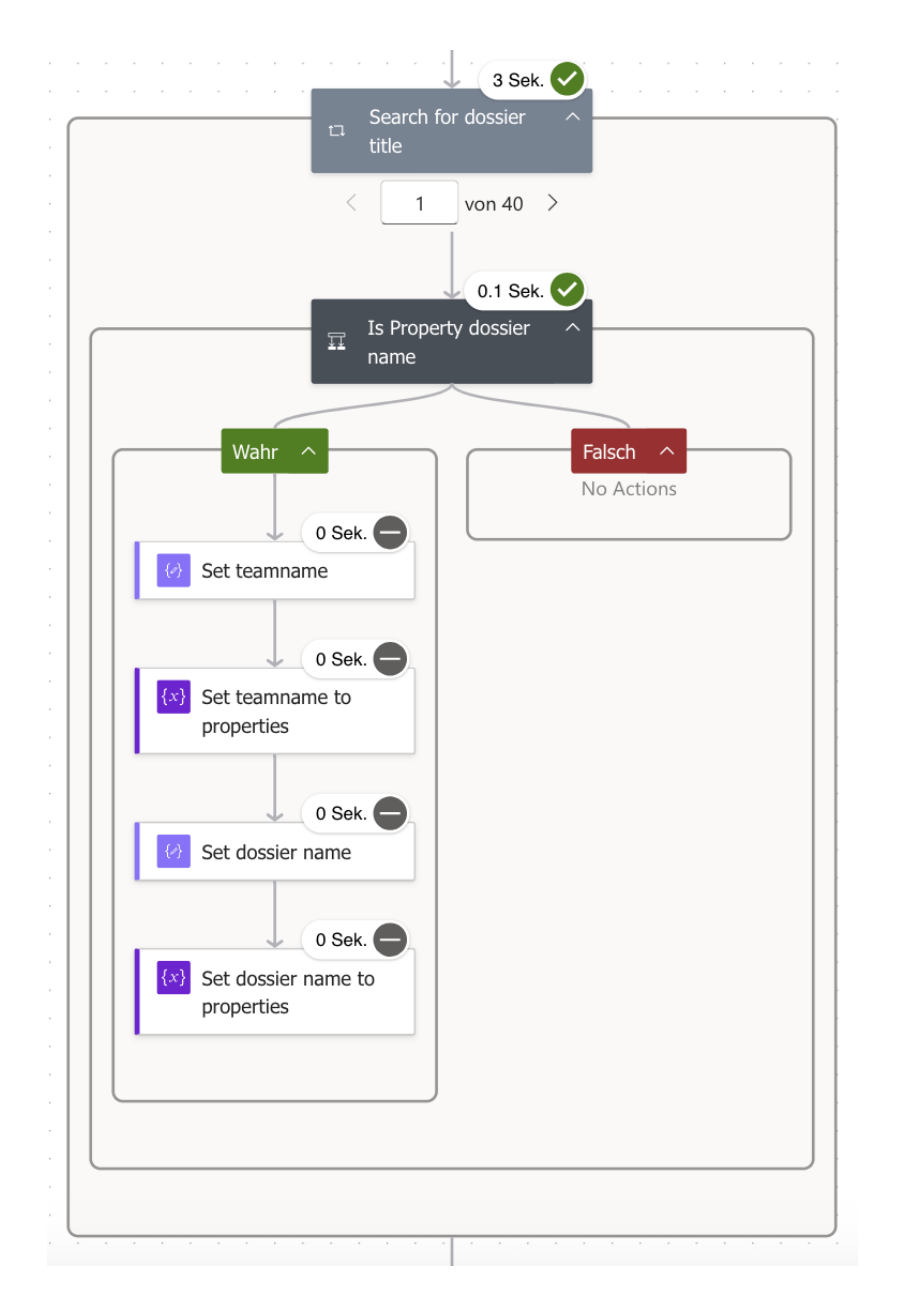

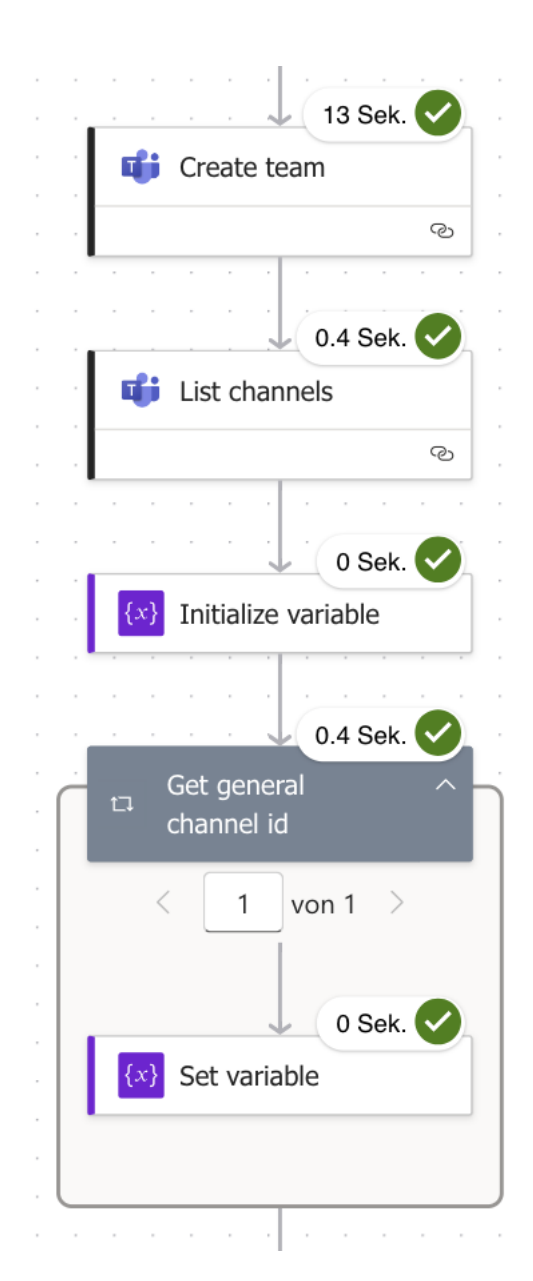

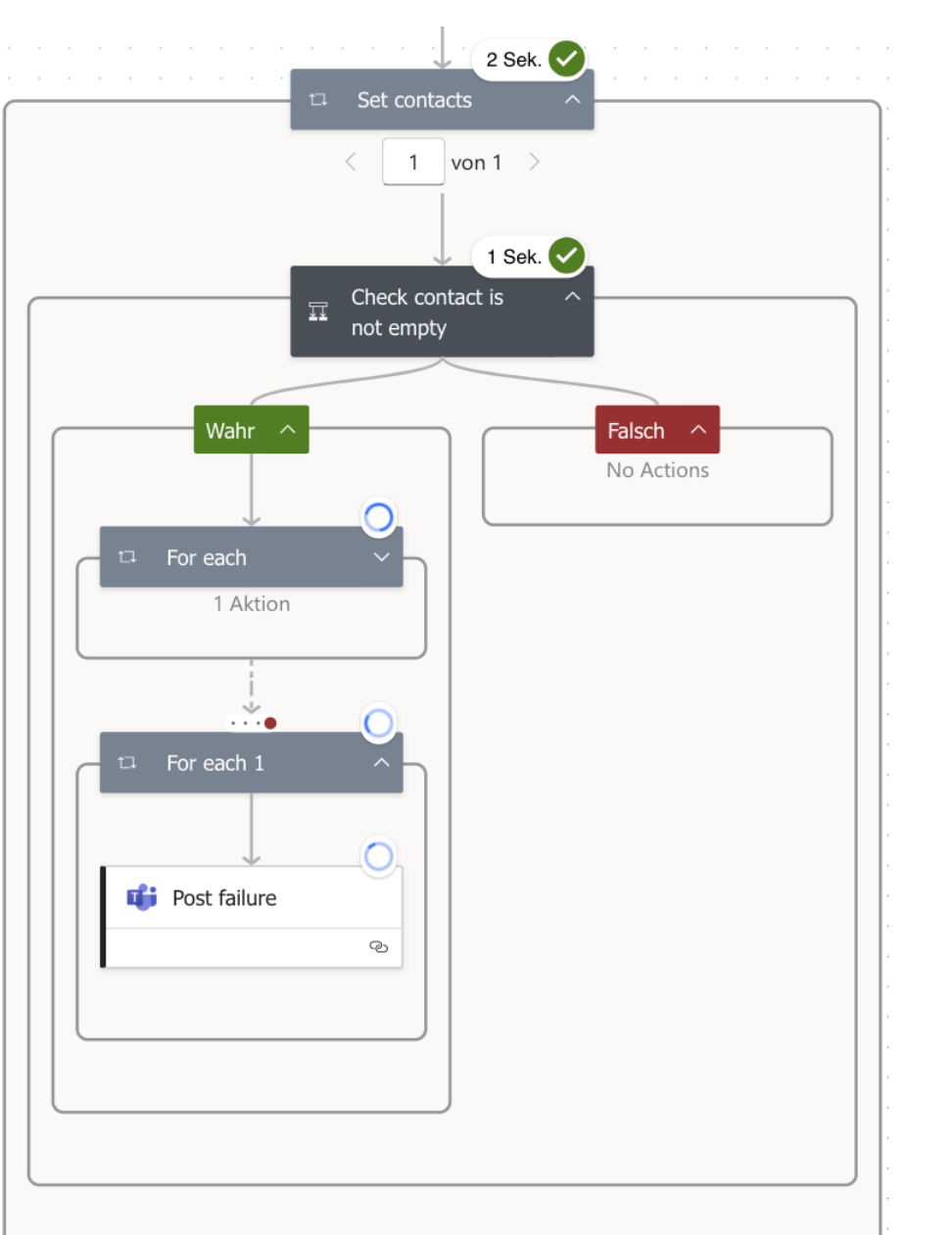

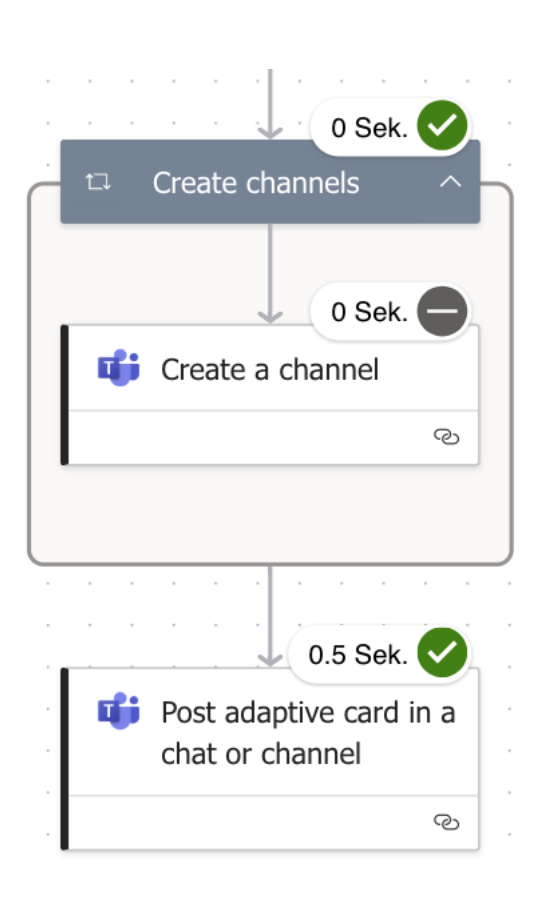

# Anwendungsbeispiel – Akte erstellt Teamskanal

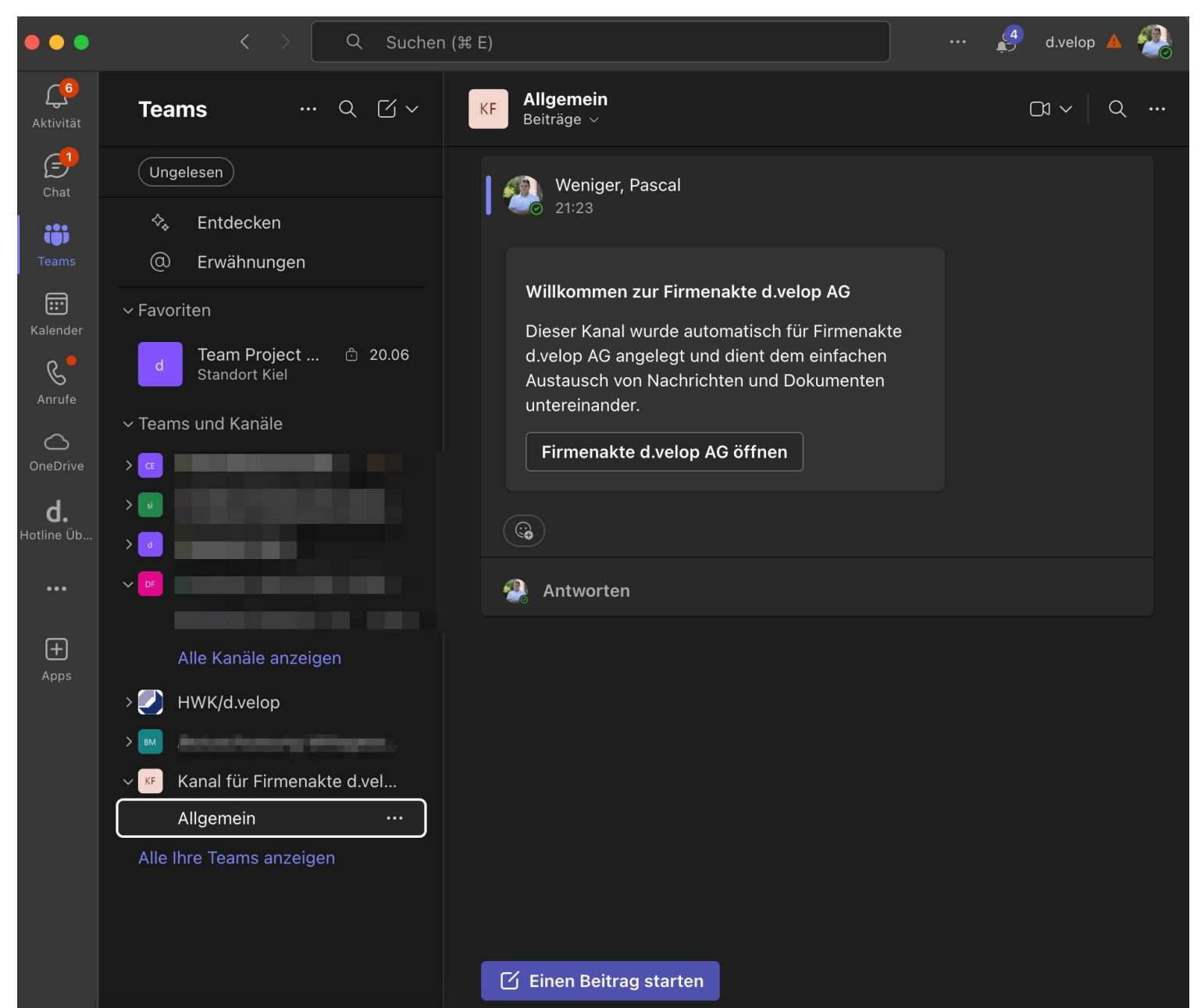

| Teams Image: Construction   Underession   Image: Construction   Image: Construction <th>Teams Image: Comparison of the alifação Datein Notes   (Ungedeson)   (Ungedeson)   Image: Comparison of the alifação Datein Notes   Image: Comparison of the alifação Datein Notes   Image: Comparis</th> <th>&lt; ``</th> <th>Q S</th> <th>uchen (೫ E)</th> <th> 🤌</th> <th>d.velop 🤞</th> <th>4</th> | Teams Image: Comparison of the alifação Datein Notes   (Ungedeson)   (Ungedeson)   Image: Comparison of the alifação Datein Notes   Image: Comparison of the alifação Datein Notes   Image: Comparis                                                                                                    | < ``                                                | Q S     | uchen (೫ E)                                                                        | 🤌                                      | d.velop 🤞        | 4  |
|----------------------------------------------------------------------------------------------------|----------------------------------------------------------------------------------------------------|-----------------------------------------------------|---------|------------------------------------------------------------------------------------|----------------------------------------|------------------|----|
| Image: Constraint of the section of the section of the secting of the secting of the secting of the                                                                                                    | Ungelesen III + 09999 - d.velop AG   III + DOKUMENTE HINZUFÜGEN   Favoriten   III + DOKUMENTE HINZUFÜGEN   Feine Ergebnisse   III - Teams und Kanäle   III - Teams und Kanäle   III - Teams anzeigen   III - Teams anzeigen   III - Teams anzeigen   III - Teams anzeigen   III - Teams anzeigen                                                                                                    | Teams ···                                           | KF      | <b>Allgemein</b> Beiträge Dateien Notes <b>Firmenakte d.velop</b> 🗸 🕀              | Ē                                      | י   ~ ג <u>כ</u> | Q  |
| <ul> <li>Entdecken</li> <li>Erwähnungen</li> <li>Favoriten</li> <li>Favoriten</li> <li>Teams und Kanäle</li> <li>Alk Kanäle anzeigen</li> <li>Alk Kanäle anzeigen</li> <li>Keine Ergebnisse</li> <li>Fügen Sie neue Elemente mit Drag&amp;Drop auf den Titelbereich oder mit "Datei in Akte speichern" hinzu. Sie können auch Elemente, die Sie zuvor zum Verknüpfen markiert haben, mit dieser Akte verknüpfen.</li> <li>Keinen für Eirmenakte divelop AG<br/>Algemein 21:25</li> </ul>                                                                                                    | <ul> <li>Erddecken</li> <li>Erwähnungen</li> <li>Favoriten</li> <li>Favoriten</li> <li>Favoriten</li> <li>Teams und Kanale</li> <li>Alle Kanäle anzeigen</li> <li>HWK/dvelop</li> <li>HWK/dvelop</li> <li>HWK/dvelop</li> <li>Kanal für Firmenakte dvelop AG<br/>Allgemein</li> <li>2125</li> <li>Alle terse anzeigen</li> <li>Kanal für Firmenakte dvelop AG<br/>Allgemein</li> <li>2125</li> </ul>                                                                                                    | Ungelesen                                           |         | ← 9999 - d.velop AG                                                                | Ĵ (?                                   | ) PW             | :  |
| <ul> <li>Favoritan</li> <li>Favoritan</li> <li>Famms und Kanäle</li> <li>Alle Kanäle anzeigen</li> <li>Kukk/dvelop</li> <li>Kanal für Firmenakte dvelop AG</li> <li>Allgemein</li> <li>2125</li> </ul>                                                                                                    | Favoriten    Geme Ergebnisse     Feine Ergebnisse     Geme Ergebnisse     Geme Ergebnisse        Geme Ergebnisse     Geme Ergebnisse     <                                                                                                    | <ul><li>✤ Entdecken</li><li>@ Erwähnungen</li></ul> | Þ       | + DOKUMENTE HINZUFÜGEN                                                             |                                        |                  |    |
| d   Teams und Kanäle   Alle Kanäle anzeigen   HWK/d.velop   Kanal für Firmenakte d.velop AG   Allgemein   21:25                                                                                                    | d Teams und Kanäle   i Ziehen Sie die Spalten hierhin, um die angezeigten Suchergebnisse zu gruppieren.   i Ziehen Sie die Spalten hierhin, um die angezeigten Suchergebnisse zu gruppieren. i Ziehen Sie die Spalten hierhin, um die angezeigten Suchergebnisse zu gruppieren. i Ziehen Sie die Spalten hierhin, um die angezeigten Suchergebnisse zu gruppieren. i Ziehen Sie die Spalten hierhin, um die angezeigten Suchergebnisse zu gruppieren. i Ziehen Sie die Spalten hierhin, um die angezeigten Suchergebnisse zu gruppieren. i Ziehen Sie die Spalten hierhin, um die angezeigten Suchergebnisse zu gruppieren. Die Akte hat keinen Inhalt. Fügen Sie neue Elemente mit Drag&Drop auf den Titelbereich oder mit "Datei in Akte speichern" hinzu. Sie können auch Elemente, die Sie zuvor zum Verknüpfen markiert haben, mit dieser Akte verknüpfen. Kteninhalt Aktualisieren Kteninhalt Aktualisieren                                                                                                    | Favoriten                                           | uktur   | Keine Ergebnisse 📿                                                                 | 프는 ANSICHT ANPASSEN                    |                  | := |
| <ul> <li>Alle Kanäle anzeigen</li> <li>HWK/d.velop</li> <li>HWK/d.velop AG</li> <li>Kanal für Firmenakte d.velop AG</li> <li>Allgemein 21:25</li> </ul>                                                                                                    | Image: Constraint of the second of the second o | d<br>Teams und Kanäle                               | ctenstr | 🙃 Ziehen Sie die Spalten hierhin, um die angezeigten Suchergebnisse zu gruppieren. |                                        |                  |    |
| Image: Constraint of the section of the section of the                                                                                                    | Image: Section of the section of the sec |                                                     | A       |                                                                                    |                                        |                  |    |
| Alle Kanäle anzeigen   Alle Kanäle anzeigen   HWK/d.velop Fügen Sie neue Elemente mit Drag&Drop auf den Titelbereich oder mit "Datei in Akte speichern" hinzu. Sie können auch Elemente, die Sie zuvor zum Verknüpfen markiert haben, mit dieser Akte verknüpfen. Kanal für Firmenakte d.velop AG Allgemein 21:25                                                                                                    | Alle Kanäle anzeigen   Alle Kanäle anzeigen   HWK/d.velop HWK/d.velop Kanal für Firmenakte d.velop AG Allgemein 21:25 Alle Ihre Teams anzeigen Die Akte hat keinen Inhalt. Fügen Sie neue Elemente mit Drag&Drop auf den Titelbereich oder mit "Datei in Akte speichern" hinzu. Sie können auch Elemente, die Sie zuvor zum Verknüpfen markiert haben, mit dieser Akte verknüpfen. AKTENINHALT AKTUALISIEREN                                                                                                    |                                                     |         |                                                                                    |                                        |                  |    |
| Alle Kanäle anzeigen Die Akte hat keinen Inhalt.   HWK/d.velop Fügen Sie neue Elemente mit Drag&Drop auf den Titelbereich oder mit "Datei in Akte speichern" hinzu.<br>Sie können auch Elemente, die Sie zuvor zum Verknüpfen markiert haben, mit dieser Akte verknüpfen.   Kanal für Firmenakte d.velop AG<br>Allgemein 21:25 AKTENINHALT AKTUALISIEREN                                                                                                    | Alle Kanäle anzeigen     MUK/d.velop      Fügen Sie neue Elemente mit Drag&Drop auf den Titelbereich oder mit "Datei in Akte speichern" hinzu. Sie können auch Elemente, die Sie zuvor zum Verknüpfen markiert haben, mit dieser Akte verknüpfen. Allgemein 21:25 Alle Ihre Teams anzeigen                                                                                                    |                                                     |         |                                                                                    |                                        |                  |    |
| <ul> <li>HWK/d.velop</li> <li>Fügen Sie neue Elemente mit Drag&amp;Drop auf den Titelbereich oder mit "Datei in Akte speichern" hinzu.</li> <li>Sie können auch Elemente, die Sie zuvor zum Verknüpfen markiert haben, mit dieser Akte verknüpfen.</li> <li>Allgemein 21:25</li> </ul>                                                                                                    | HWK/d.velop   Fügen Sie neue Elemente mit Drag&Drop auf den Titelbereich oder mit "Datei in Akte speichern" hinzu.   Sie können auch Elemente, die Sie zuvor zum Verknüpfen markiert haben, mit dieser Akte verknüpfen.   Krenin   Allgemein   21:25                                                                                                    | Alle Kanäle anzeigen                                |         | Die Akte hat keinen Inha                                                           | llt.                                   |                  |    |
| <ul> <li>Sie können auch Elemente, die Sie zuvor zum Verknüpfen markiert haben, mit dieser Akte verknüpfen.</li> <li>Kanal für Firmenakte d.velop AG</li> <li>Allgemein 21:25</li> </ul>                                                                                                    | Sie können auch Elemente, die Sie zuvor zum Verknüpfen markiert haben, mit dieser Akte verknüpfen.   Kraal für Firmenakte d.velop AG   Allgemein   21:25   Alle Ihre Teams anzeigen                                                                                                    | 🕗 HWK/d.velop                                       |         | Fügen Sie neue Elemente mit Drag&Drop auf den Titelbereich ode                     | er mit "Datei in Akte speichern" hinzu |                  |    |
| Kanal für Firmenakte d.velop AG         Allgemein       21:25                                                                                                    | Kanal für Firmenakte d.velop AG         Allgemein       21:25                                                                                                    |                                                     |         | Sie können auch Elemente, die Sie zuvor zum Verknüpfen markie                      | rt haben, mit dieser Akte verknüpfen.  |                  |    |
| Allgemein 21:25                                                                                                    | Allgemein 21:25 Alle Ihre Teams anzeigen                                                                                                    | Kanal für Firmenakte d.velop AG                     |         |                                                                                    |                                        |                  |    |
|                                                                                                    | Alle Ihre Teams anzeigen                                                                                                    | Allgemein 21:25                                     |         | AKTENINHALI AKTOALISIEKE                                                           |                                        |                  |    |

# Vielen Dank

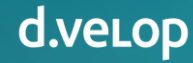

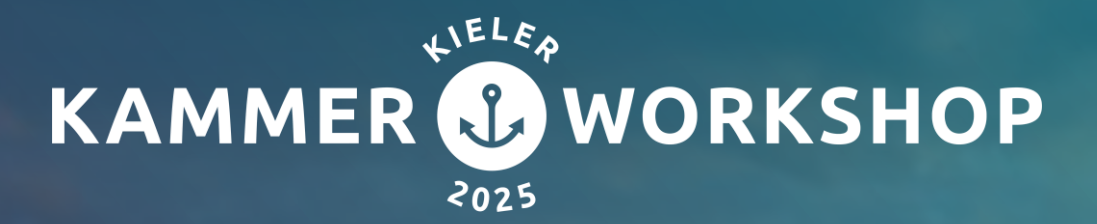

Struktur, Migration und Nutzung

Martina Pfordte | IT, IHK Rostock Moritz Martensen| Project Consultant, d.velop AG

# Inhalt

## 01 Einführung d.velop records management

02 Struktur

## **03** Migration IHK/HWK Sachakte > records management

## 04 records management bei der IHK zu Rostock

**05** Fazit

# Einführung d.velop records management

Bei der IHK zu Rostock

records management = Schriftgutverwaltung

- Webbasierte Lösung
- Metadatenstandard: xDOMEA
  - XÖV-basiertes Dokumenten-Management und elektronische Archivierung
- Baumstruktur

Vorteile:

- Optimierung der Prozessqualität
- Einfachere Strukturierung aller Dokumente
- Wirtschaftliche Vorteile für die Kammer
- Anbindung an die Postverteilung & Aussonderungsmanagement DiPS

## Struktur

Aufbau & Ablauf im d.velop records management

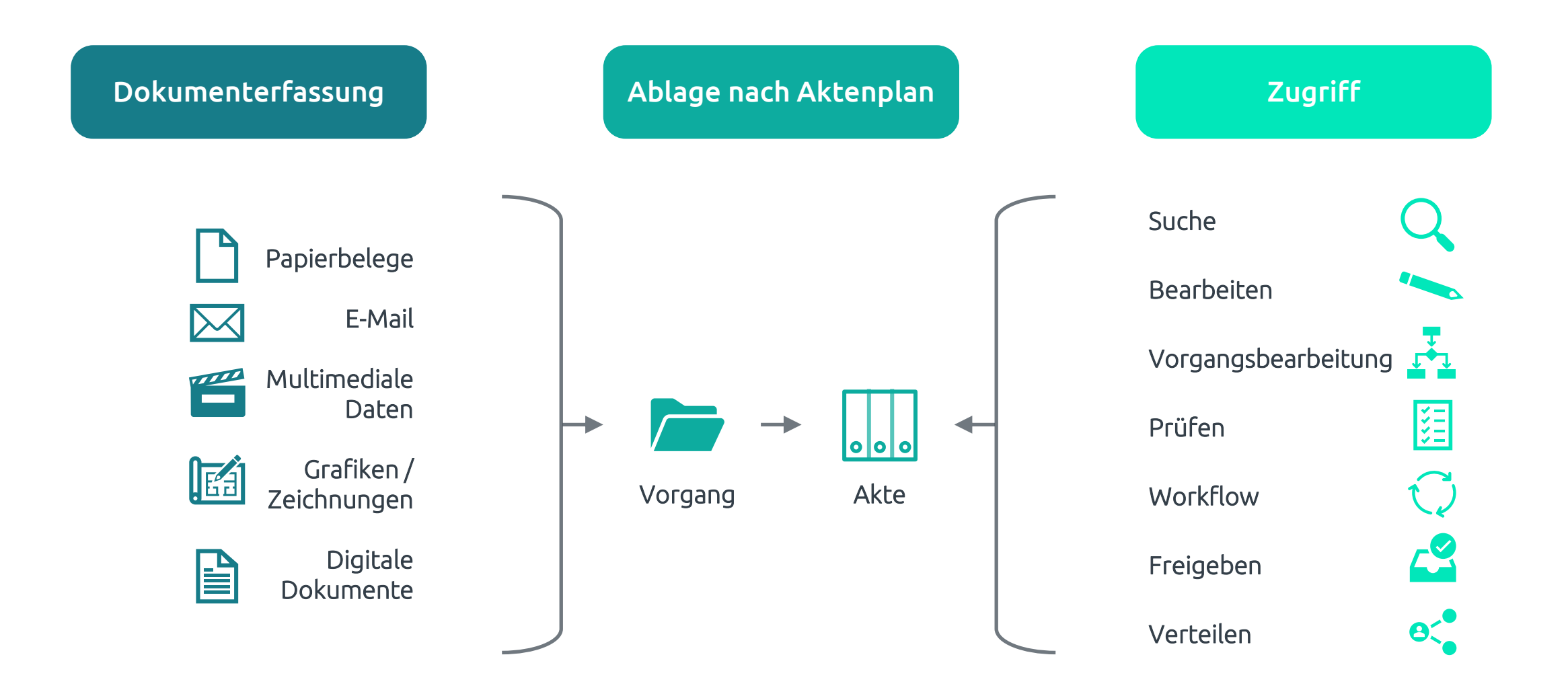

## Struktur

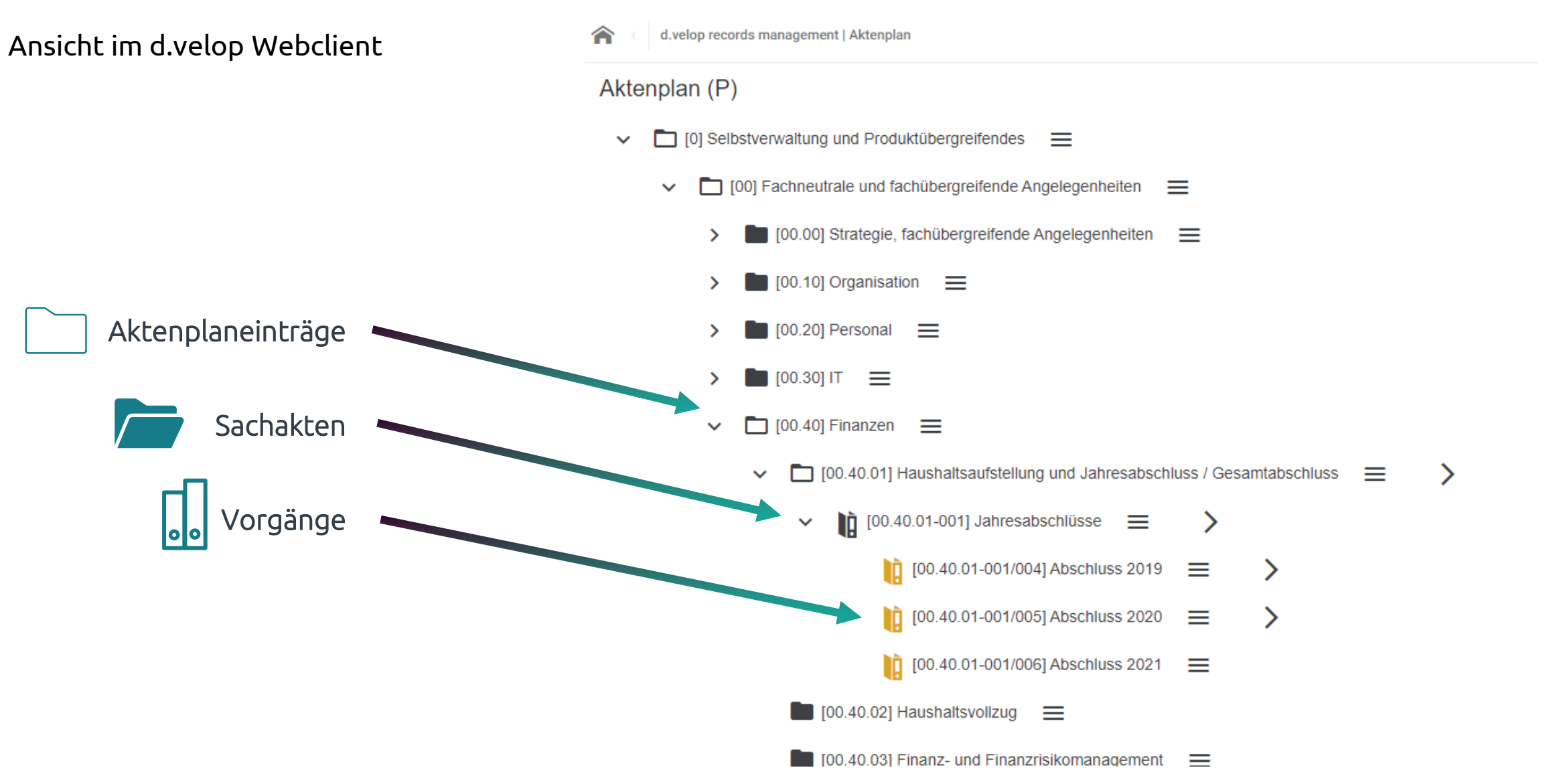

IHK/HWK Sachakte > records management

Installation der Software auf dem DMS-Server

- Update der d.velop documents Infrastrukturkomponenten
- Installation der d.velop records management Komponenten
- Einrichtung vom records management
- Anpassungen im Testarchiv oder Testsystem

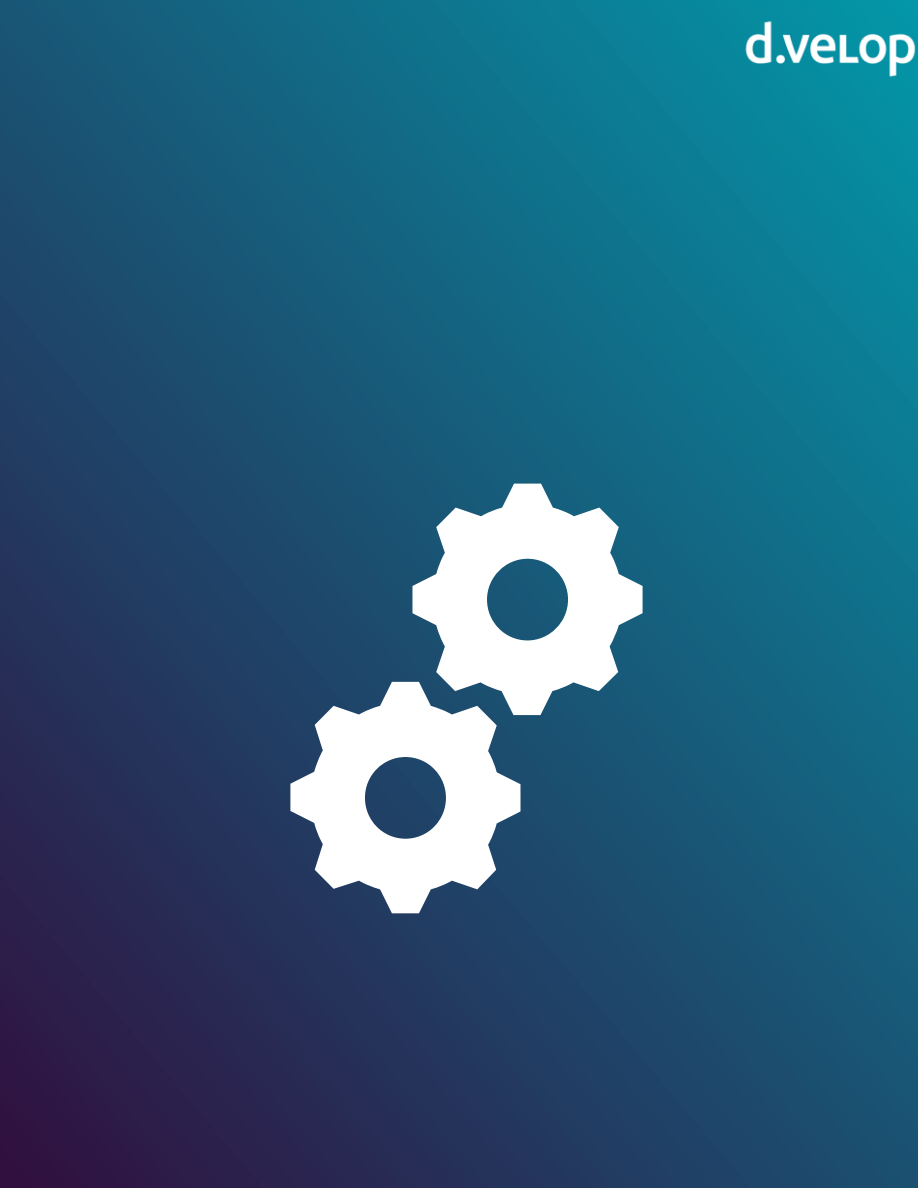

IHK/HWK Sachakte > records management

Auswertung alte Sachaktenstruktur via Excel

- Erstellung Excel-Auswertung via Skript
- Auflistung Knotenpunkte
- Übersicht Dokumentebenen
- Fehlerliste

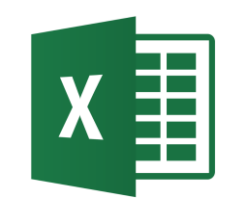

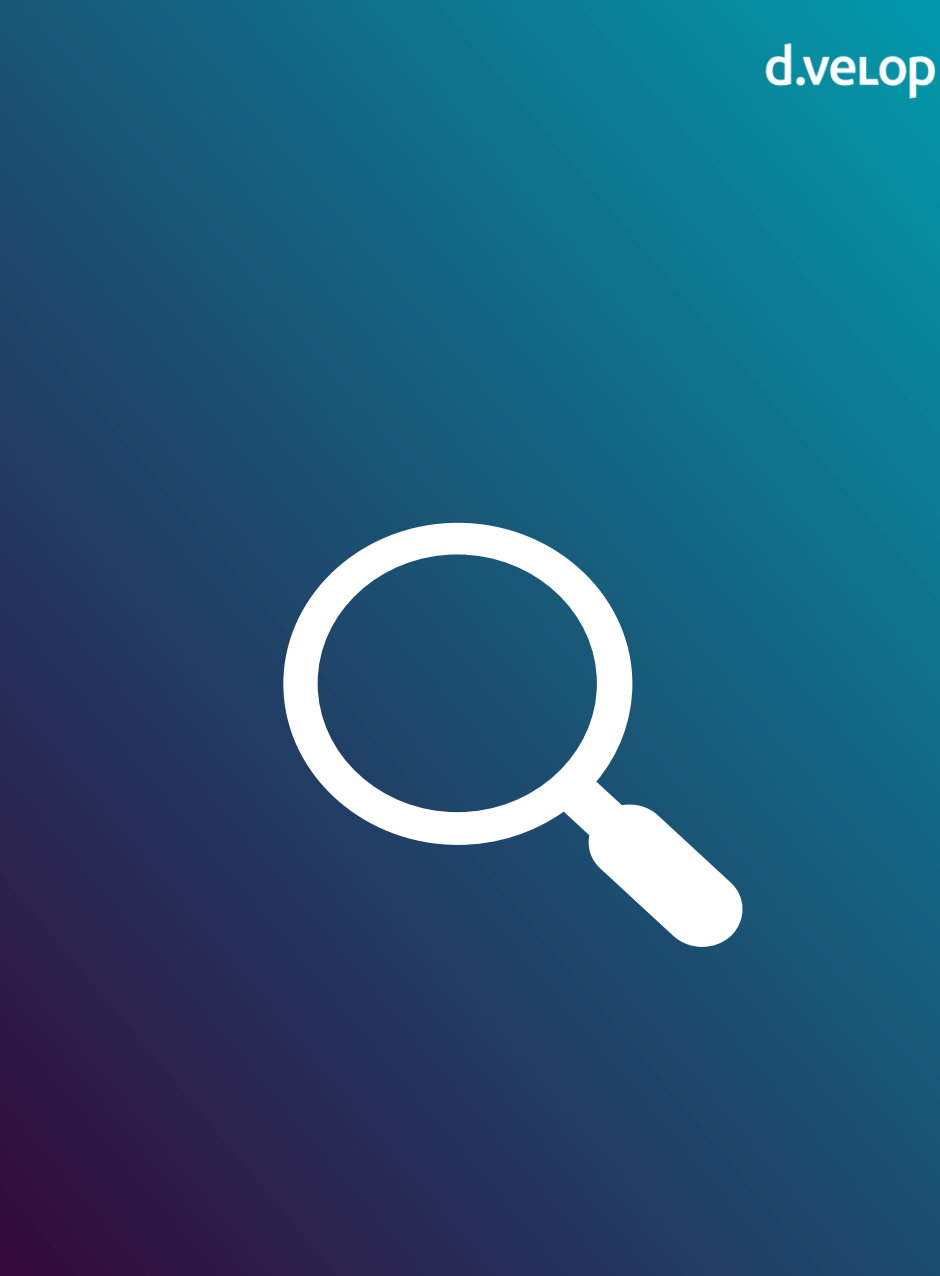

IHK/HWK Sachakte > records management

Anpassung der Struktur durch die Kammer

- Dokumente auf letzte Ebene umziehen
- Fehlerhafte bzw. überflüssige Knotenpunkte auflösen
- Berechtigungen prüfen

IHK/HWK Sachakte > records management

Import der Struktur im records management

- Excel-Datei als Importvorlage nutzen
- Erstellung Aktenarten: Sachakte & Vorgang bestimmen
- Importierte Struktur kontrollieren & anpassen

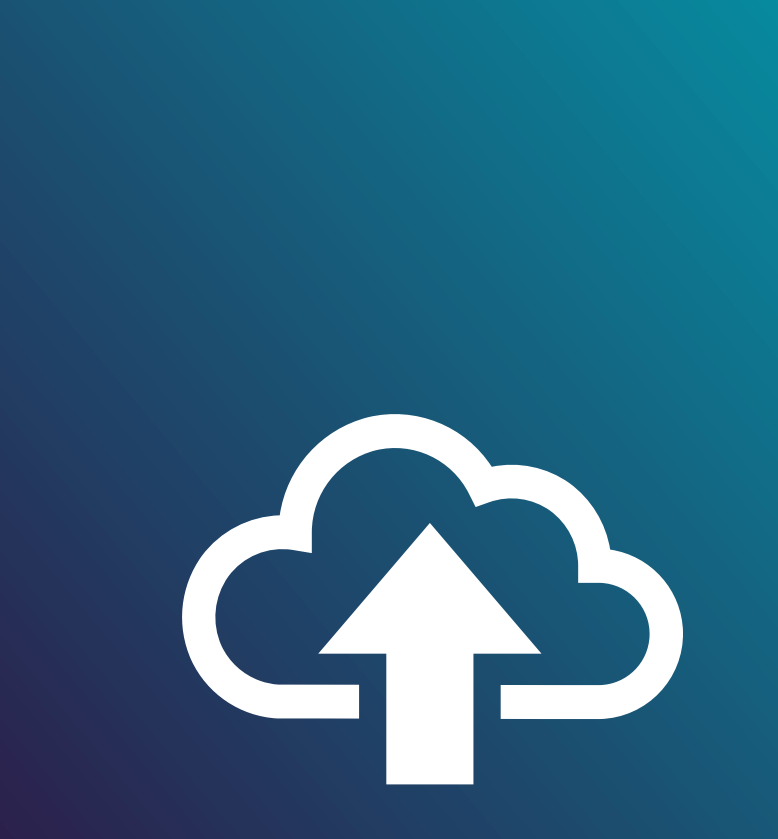

IHK/HWK Sachakte > records management

Testphase der Struktur im Testarchiv oder auf dem Testsystem

- Aufruf & Struktur im Webclient prüfen
- Ablage Testdaten & Berechtigungen prüfen
- Handling aus Sicht der User / Abteilung prüfen
- Korrekturen / Erweiterungen einfließen lassen

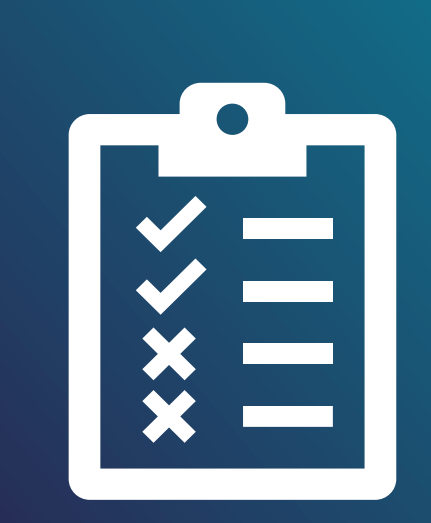

IHK/HWK Sachakte > records management

#### Schulung der Benutzenden

- Erreichbarkeit & Navigation
- Ablage von Dokumenten
- Berechtigungen
- Erweiterung Struktur & Aktenbildung

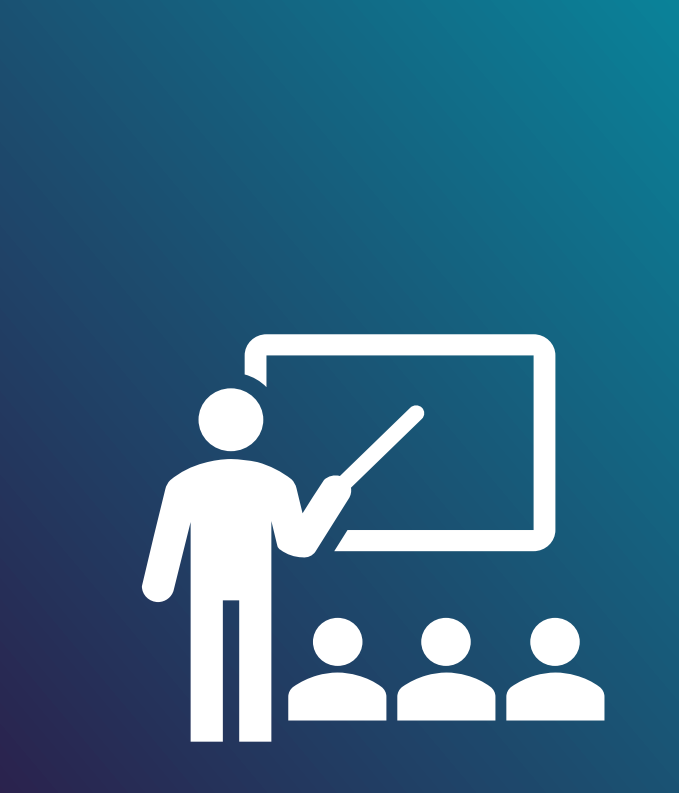

IHK/HWK Sachakte > records management

Produktivsetzung & Umzug der Dokumente

- Lesezugriff auf alte Sachakte
- Verschiebung der Dokumente in die neue Dokumentart via Skript
- Überprüfung der Dokumentaufrufe & Berechtigungen

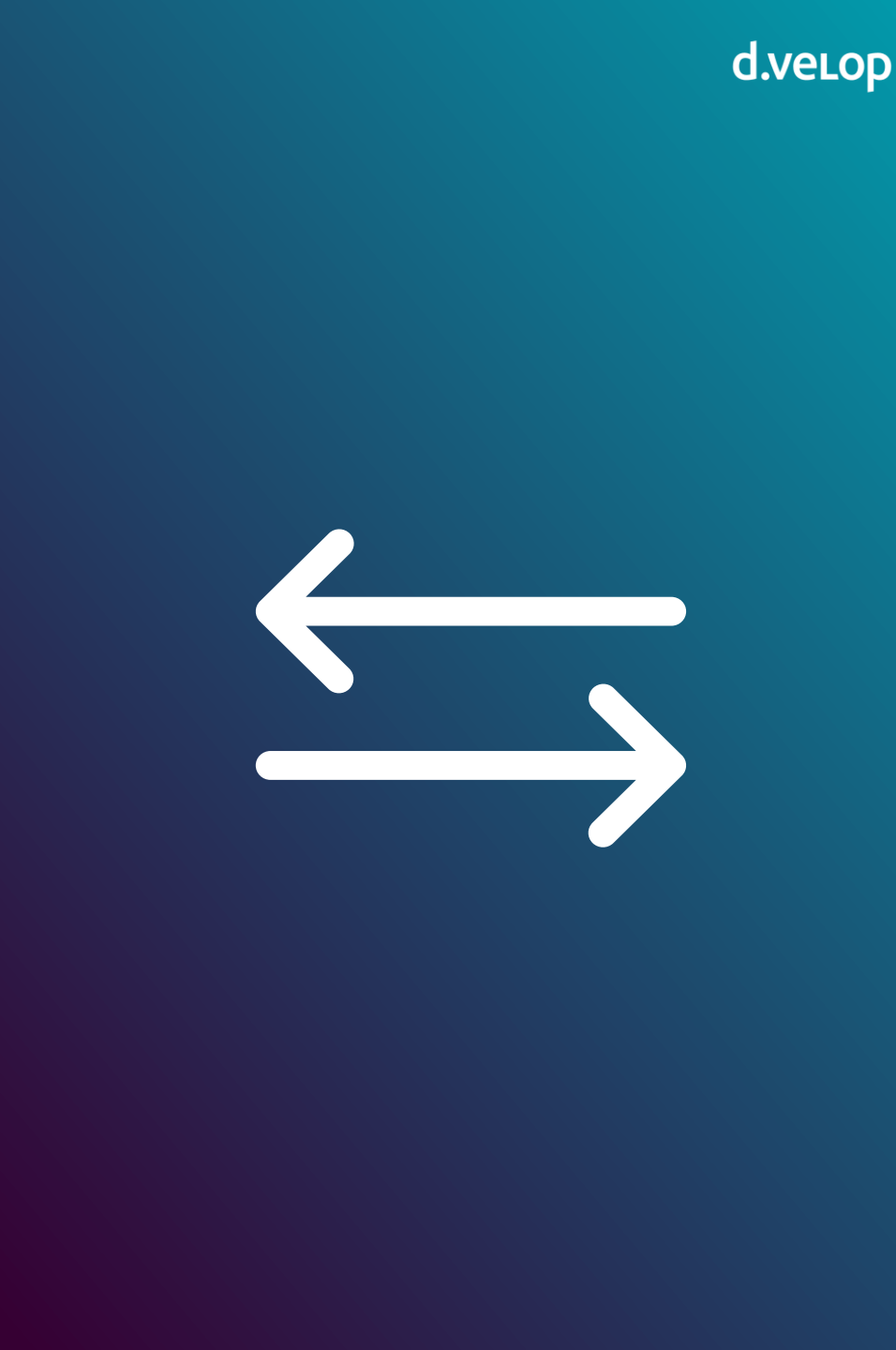

## d.velop

#### Vorbereitung der Migration

#### Vor Einführung d.velop records management

Arbeit mit der **Sachakte** aus der HWK/IHK.Suite

- Kontrolle zu übernehmende Struktur mit **Sachakte per Excel**
- **Benennung der Vorgänge** mit zu übernehmenden Dokumenten
- Festlegung IHK: Gruppen-Mitglieder subadmin zur Zuweisung aller Akten & Vorgänge als Federführende Gruppe sowie deren Einrichtung
- **Migration Testarchiv:** einige Verzeichnisse zum Test für User (ca. 1 Monat)
- **Einführungsschulung neue Sachakte** für berechtigte Mitarbeitende (01/2025)

#### Kontrolle der Struktur im records management

- Richtige **Zuordnung der Gruppen** für Schreib-/ Leseberechtigung

- Ggf. nachträgliche Änderung federführende Gruppe in Akten/Vorgängen

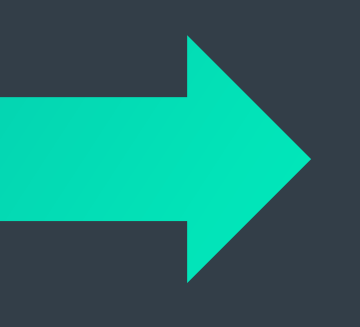

Problemlose Migration vom Sachakte in das Record Management

Korrekte Übernahme der Gruppenzuweisung aus Altsystem für Schreib- / Leseberechtigung

Gewöhnungsbedürftig:

- Einführung der federführenden Gruppe bei Akten & Vorgängen
   Teils schnelle Änderung von subadmin in bereits angelegte Steuerungsgruppen
- Ablage von Dokumenten nur unter einer Vorgangsakte möglich
- Änderung Bezeichnung der Dokumentart von Sachdokumente in allgemeines Schriftgut
- Bemerkungsfelder 1-4 gebündelt in d.velop documents als ein Feld Bemerkung angezeigt, getrennt durch Leerzeichen

Beispiel für Übernahme des letzten Ordners mit Dokumenten

- - 💼 [0901] Konjunkturumfrage 📃
  - > 📔 [0902] Statistische Gesamtdarstellung 📃
  - 🗸 👖 [09-001] Kammerwahlen 😑 🖒

# In der Sachakte letztes Verzeichnis mit darunter liegenden Dokumenten

d.velop

Nach Übernahme Anlage eines neuen Vorganges mit dazugehörigen Dokumenten (Umbenennung durch User mit entspr. Berechtigung möglich)

Beispiel für Favoriteneinstellung bezüglich der Hauptknoten

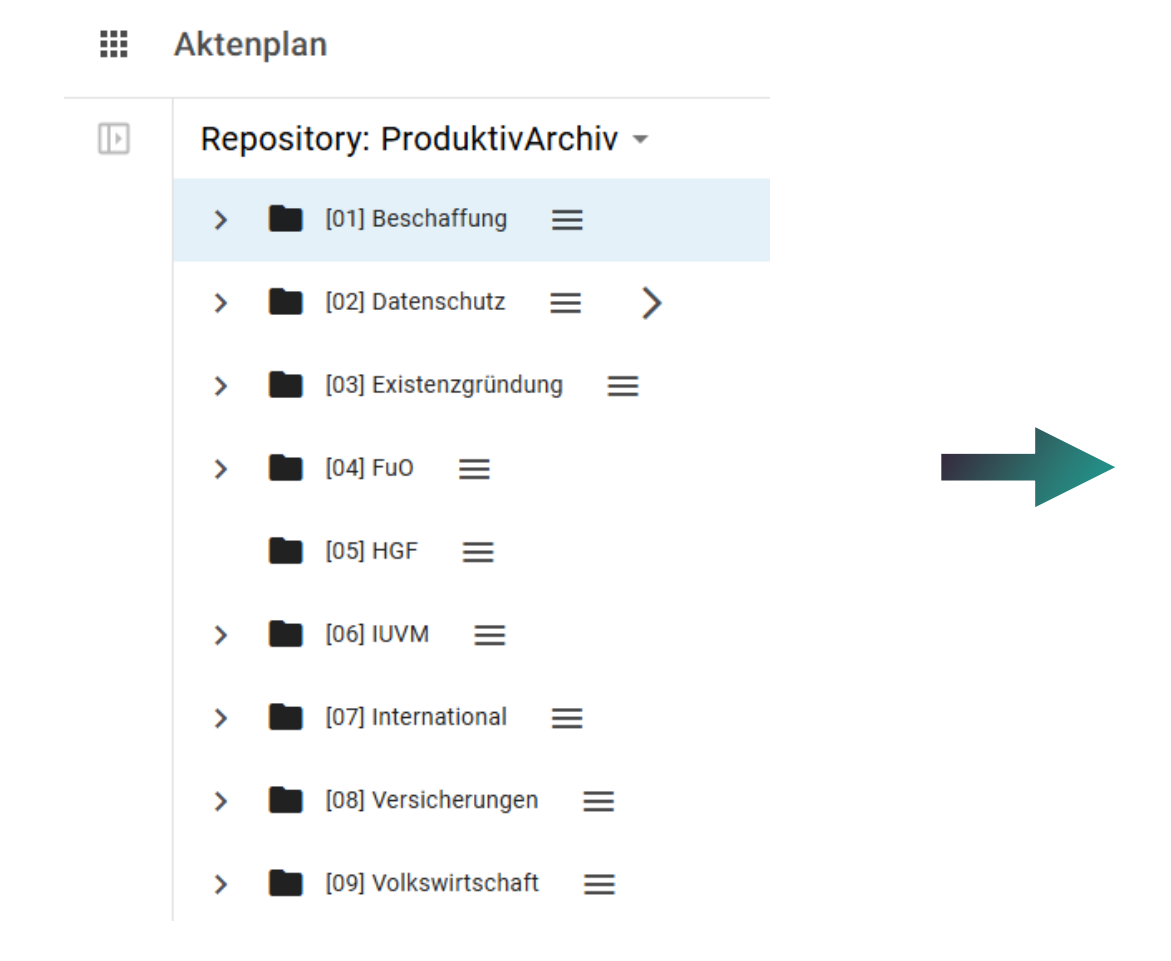

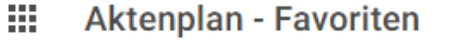

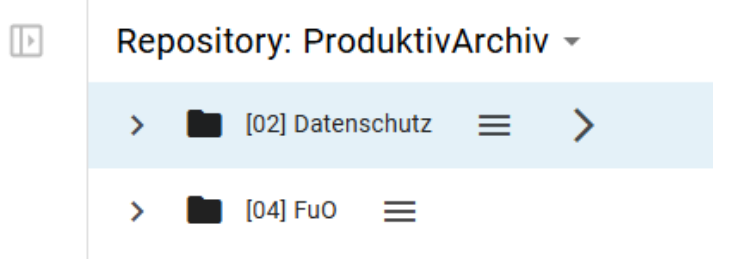

#### Demonstration für Übernahme von Dokumenten/E-Mails

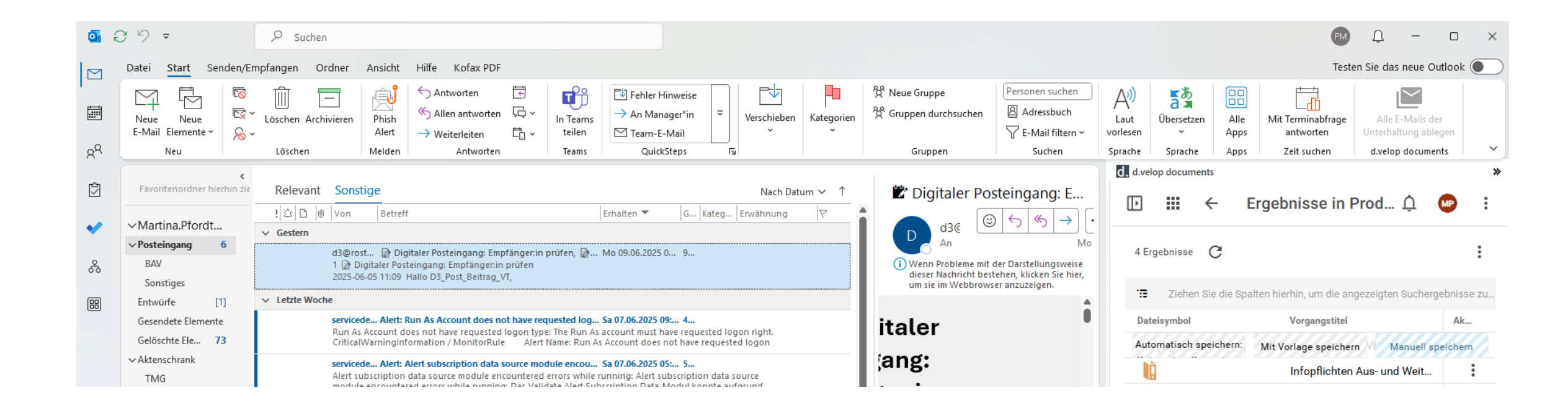

#### Demonstration für Übernahme von Dokumenten/E-Mails

|    | 0        | C ′∕ →                                    | ♀ Suchen                                                                                                    |                                                                                                    | 🕬 🗘 — 🗆 🗙                                                                                                    |
|----|----------|-------------------------------------------|----------------------------------------------------------------------------------------------------|----------------------------------------------------------------------------------------------------|----------------------------------------------------------------------------------------------------|
| 10 |          | Datei Start Senden/Empfangen              | Ordner Ansicht Hilfe Kofax PDF                                                                                                    |                                                                                                    | Testen Sie das neue Outlook 💽                                                                                                    |
| 5  |          | Neue Neue<br>E-Mail Elemente ×<br>Neu     | Image: chivieren     ← Antworten     Image: chivieren     Image: chivieren | Image: Second second second | Personen suchen     A(1)       Adressbuch     Laut       Versonen Suchen     Alle       Alle     Alle       Vorlesen     Apps       Suchen     Sprache       Apps     divelop documents |
|    | X.       | incu i coscieli                           |                                                                                                    |                                                                                                    | d. d.velop documents >>                                                                                                    |
|    | Ś        | Favoritenordner hierhin ziehen            | test                                                                                                    | Nach Datum 🗸 🔞                                                                                                    |                                                                                                    |
|    |          | Martina Dfordto@rostock                   | 図。!   公   D   0   Von   Betreff                                                                                                    | Erhalten ▼ Größe Kategorien Erwähnung 🕅                                                                                                    | III III ← Ergebnisse in Prod Ц 🔮 :                                                                                                    |
|    | ~        | ✓ Martina.Prorate@rostock ✓ Posteingang 6 | V Heute                                                                                                    | Di 10 05 2025 1 972 VP                                                                                                    |                                                                                                    |
| •  | ê        | BAV                                       | Freundliche Grüße Martina Pfordte Datenschutz, Qualitätsmanagement Gesci<br>Ernst-Barlach-Straße 1-3                                                                                                    | häftsbereich Organisation, Recht, Steuern IHK zu Rostock                                                                                                    | 4 Ergebnisse                                                                                                    |
|    |          | ックマ ↑ ↓ マ WG: Anfrage an II・              | IK HRO - Nachricht (HTML)                                                                                                    | - 0                                                                                                    | × Ziehen Sie die Spalten hierhin, um die angezeigten Suchergebnisse zu                                                                                                    |
| D  | atei I   | Nachricht Hilfe Kofax PDF Anlage          | Ŋ                                                                                                    |                                                                                                    | Dateisymbol Vorgangstitel Ak                                                                                                    |
|    | <b></b>  |                                           |                                                                                                    |                                                                                                    | Automatisch speichern: Mit Vorlage speichern it Manuell speichern                                                                                                    |
| L  | Öffnon S |                                           |                                                                                                    |                                                                                                    | Infopflichten Aus- und W                                                                                                    |
|    | Unnen 3  | entfernen unter speich                    | ern v hochladen v auswählen anzeigen                                                                                                    |                                                                                                    | Infopflichten HDTA                                                                                                    |
|    |          | Aktionen Auf dem Computer s               | eichern In der Cloud speichern Auswahl Nachricht                                                                                                    |                                                                                                    | Infopflichten Recht                                                                                                    |
|    | WG:      | Anfrage an IHK HRO                        |                                                                                                    |                                                                                                    |                                                                                                    |
|    | PM       | Pfordte, Martina                          | ٢                                                                                                    | $\leftarrow$ Antworten $\leftarrow$ Allen antworten $\rightarrow$ Weiterleiten $\bigcirc$                                                                                                    |                                                                                                    |
|    |          | An Prorote, Martina                       |                                                                                                    | DF 10.06.2025 14:0                                                                                                    |                                                                                                    |
|    |          | 19 KB                                     |                                                                                                    |                                                                                                    |                                                                                                    |
|    |          |                                           |                                                                                                    |                                                                                                    | â                                                                                                    |
|    | <b>F</b> | 1-L - O-70 -                              |                                                                                                    |                                                                                                    | Stand Verbunden mit Microsoft Exchange 🗊 🗐 – – – – – – – – – – – – – – – – – –                                                                                                    |
|    | ⊢reund   | liche Gruße                               |                                                                                                    |                                                                                                    |                                                                                                    |

#### Demonstration für Übernahme von Dokumenten/E-Mails

| <b>0</b> | C り →                                         | ₽ Suc                             | hen                      |                                                         |                     |                             |                              |                                 |        |                                                                                                    |                  |                                                   |                                          |                                       |                                                 |                | PM                                                            | Д —         |          | ×     |
|----------|-----------------------------------------------|-----------------------------------|--------------------------|---------------------------------------------------------|---------------------|-----------------------------|------------------------------|---------------------------------|--------|----------------------------------------------------------------------------------------------------|------------------|---------------------------------------------------|------------------------------------------|---------------------------------------|-------------------------------------------------|----------------|---------------------------------------------------------------|-------------|----------|-------|
|          | Datei Start Senden/Empfangen                  | Ordner                            | Ansicht                  | Hilfe Kofax                                             | PDF                 |                             |                              |                                 |        |                                                                                                    |                  |                                                   |                                          |                                       |                                                 |                | Testen                                                        | Sie das neu | e Outloo |       |
|          | Neue Neue<br>E-Mail Elemente ×<br>Neu Löschen | Archivieren                       | Phish<br>Alert<br>Melden | ← Antworten<br>≪ Allen antw<br>→ Weiterleiter<br>Antw   | orten CQ ~          | In Teams<br>teilen<br>Teams | test<br>→ An Maa<br>⊡ Team-l | nager*in ⊽<br>E-Mail<br>ckSteps | ~      | <ul> <li>↓ Verschieben ~</li> <li>↓ Regeln ~</li> <li>▲ An OneNote senden<br/>Verschieben</li> </ul> | Kategorien       | 쯌 Neue Gruppe<br>쯌 Gruppen durchsuchen<br>Gruppen | Personen s<br>Adress<br>T E-Mail<br>Suct | suchen<br>sbuch<br>I filtern ~<br>hen | A <sup>(j)</sup><br>Laut<br>Vorlesen<br>Sprache | Alle<br>Apps   | Alle E-Mails der<br>Unterhaltung ablegen<br>d.velop documents |             |          | ~     |
|          |                                               |                                   |                          |                                                         |                     |                             |                              |                                 |        |                                                                                                    |                  |                                                   |                                          | d. d.velop                            | documents                                       |                |                                                               |             |          | »     |
| Ś        | Favoritenordner hierhin ziehen                | test                              |                          |                                                         |                     |                             |                              |                                 |        |                                                                                                    |                  | Nach Datum 🗸                                      |                                          |                                       | Dachhaa                                         | rd d           | velop                                                         |             |          | :     |
|          | ✓Martina Pfordte@rostock                      | [ ] [ ] [ ] [ ] [ ] [ ] [ ] [ ] [ | D 0 V                    | I Ø Von Betreff Erhalten ▼ Größe Kategorien Erwähnung 🌣 |                     |                             |                              |                                 |        |                                                                                                    |                  | 7                                                 | 📰 Dashboard - d.velop 💭                  |                                       |                                                 |                |                                                               |             | :        |       |
|          | ✓Posteingang 2                                | ✓ neute                           | 01 Pf                    | ordte, Marti W                                          | - Anfrage an l      |                             |                              |                                 |        | Di 10.06.2025 1                                                                                      | 873 KB           |                                                   |                                          | Mein                                  | Dashboa                                         | ard            |                                                               |             |          | +     |
| રુ       | BAV                                           |                                   | Fr                       | reundliche Grüß<br>rnst-Barlach-Stra                    | E Kopierer          | n                           |                              | nagement Ges                    | chäfts | sbereich Organisation, Rech                                                                          | t, Steuern IHK z | zu Rostock                                        |                                          |                                       |                                                 |                |                                                               |             |          |       |
|          | Sonstiges                                     |                                   |                          |                                                         | G Schnelld          | lruc <u>k</u>               |                              |                                 |        |                                                                                                    |                  |                                                   |                                          |                                       |                                                 |                |                                                               |             |          |       |
|          | Gesendete Elemente                            |                                   |                          |                                                         | ← Antwo <u>r</u> t  | en                          |                              |                                 |        |                                                                                                    |                  |                                                   |                                          | : 6                                   | Konfi                                           | gurat          | ion                                                           |             | :        |       |
|          | Gelöschte Elemente 73                         |                                   |                          |                                                         | ≪ A <u>l</u> len an | tworten                     |                              |                                 |        |                                                                                                    |                  |                                                   |                                          | _                                     | Ubersic                                         | cht aller      | Konfigurationsopti                                            | onen        |          |       |
|          | $\checkmark$ Aktenschrank                     |                                   |                          |                                                         | → W <u>e</u> iterle | iten                        |                              |                                 |        |                                                                                                    |                  |                                                   |                                          |                                       |                                                 |                |                                                               |             |          |       |
|          | test<br>TMG                                   |                                   |                          |                                                         | Als unge            | elesen <u>m</u> arkier      | ren                          |                                 |        |                                                                                                    |                  |                                                   |                                          |                                       |                                                 |                |                                                               |             |          |       |
|          | privat                                        |                                   |                          |                                                         | Kategori            | isieren                     | >                            |                                 |        |                                                                                                    |                  |                                                   |                                          | # <b>H</b>                            | Ablag                                           | ge<br>balte zu | ır Verfügung steller                                          |             | :        |       |
|          | adressen                                      |                                   |                          |                                                         |                     | nverroigung                 | >                            |                                 |        |                                                                                                    |                  |                                                   |                                          |                                       | Nedem                                           |                | a veriagang steller                                           |             |          | //    |
|          | IT                                            |                                   |                          |                                                         | Venwand             | tes suchen                  | >                            |                                 |        |                                                                                                    |                  |                                                   |                                          |                                       |                                                 |                |                                                               |             |          |       |
|          | adele                                         |                                   |                          |                                                         |                     | ans                         | >                            |                                 |        |                                                                                                    |                  |                                                   |                                          |                                       | Aktor                                           | anlan          |                                                               |             |          |       |
|          | Abnahme                                       |                                   |                          |                                                         | Schnelle            | Aktionen fes                | tlegen                       |                                 |        |                                                                                                    |                  |                                                   |                                          |                                       | Aktenpl                                         | lan verw       | alten                                                         |             | :        |       |
|          | Aufbewahrungsfristen                          |                                   |                          |                                                         | Regeln              |                             | >                            |                                 |        |                                                                                                    |                  |                                                   |                                          |                                       | -                                               |                |                                                               |             |          | 11    |
|          | Bestellungen                                  |                                   |                          |                                                         | Verschie            | ben                         | >                            |                                 |        |                                                                                                    |                  |                                                   |                                          |                                       |                                                 |                |                                                               |             |          |       |
|          | cube                                          |                                   |                          |                                                         | An Onel             | Note senden                 |                              |                                 |        |                                                                                                    |                  |                                                   |                                          |                                       | Darco                                           | änlich         | or Boroich                                                    |             | -        |       |
| Elemen   | te: 1 🗘 Erinnerungen: 1                       | 6                                 |                          |                                                         | lgnorier            | en                          |                              |                                 |        |                                                                                                    |                  | Dieser Ordner ist auf de                          | m neusten Star                           | nd. Verbun                            | den mit Microso                                 | oft Exchan     | ge 🔟 🛄                                                        | +           | +        | 100 % |
|          |                                               |                                   |                          |                                                         | 🔏 Sperren           |                             | >                            |                                 |        |                                                                                                    |                  |                                                   |                                          |                                       |                                                 |                |                                                               |             |          |       |
|          |                                               | 1 - 20                            |                          |                                                         | 🗐 L <u>ö</u> schen  | 1                           |                              |                                 |        |                                                                                                    |                  |                                                   |                                          |                                       |                                                 |                |                                                               |             |          |       |
|          |                                               | - 21                              |                          |                                                         | 🖻 <u>A</u> rchivie  | ren                         |                              |                                 |        |                                                                                                    |                  |                                                   |                                          |                                       |                                                 |                |                                                               |             |          |       |
|          |                                               | 52                                |                          |                                                         | -🖞 E-Mail a         | blegen                      |                              |                                 |        |                                                                                                    |                  |                                                   |                                          |                                       |                                                 |                |                                                               |             |          |       |
|          |                                               | -                                 |                          |                                                         | - E-Mail-C          | Objekte separa              | at ablegen                   |                                 |        |                                                                                                    |                  |                                                   |                                          |                                       |                                                 |                |                                                               |             |          |       |
|          |                                               |                                   |                          |                                                         | 🛛 Anlage a          | ablegen                     |                              |                                 |        |                                                                                                    |                  |                                                   |                                          |                                       |                                                 |                |                                                               |             |          |       |

|          | _ |                                                                 |       |                             |  |                                                                                                    |                      |     |                                         |                  |                                     |                       |                                        |                |     |             |
|----------|---|-----------------------------------------------------------------|-------|-----------------------------|--|----------------------------------------------------------------------------------------------------|----------------------|-----|-----------------------------------------|------------------|-------------------------------------|-----------------------|----------------------------------------|----------------|-----|-------------|
| dner     |   | Hilfe Kofax PDF                                                 |       |                             |  |                                                                                                    |                      |     |                                         |                  |                                     |                       |                                        |                |     | as neue Out |
| vieren   |   | ← Antworten<br>≪ Allen antworten<br>→ Weiterleiten<br>Antworten | i g i | In Teams<br>teilen<br>Teams |  | Verschieben ~<br>Regeln ~<br>An OneNote senden<br>Verschieben                                                                                                    | Kategorien<br>で<br>の |     | e Gruppe<br>open durchsuchen<br>Gruppen |                  | A())<br>Laut<br>vorlesen<br>Sprache | Ubersetzen<br>Sprache | Ubersetzen<br>Sprache Apps Zeit suchen |                |     |             |
| ant      |   |                                                                 |       |                             |  |                                                                                                    |                      |     |                                         |                  |                                     | d. d.velop do         |                                        |                |     |             |
| ge: Ne   |   |                                                                 |       |                             |  |                                                                                                    |                      |     | Abgeluure                               |                  |                                     |                       | Ak                                     | tenplan        |     | Û (         |
| stock.il |   |                                                                 |       |                             |  |                                                                                                    |                      | _   |                                         | Pfordte, Martina |                                     | Reposit               | tory: P                                | roduktivArchi  | v - |             |
|          |   |                                                                 |       |                             |  |                                                                                                    |                      | - 0 |                                         |                  |                                     |                       |                                        |                |     |             |
| 7        |   |                                                                 |       |                             |  |                                                                                                    |                      |     |                                         |                  |                                     |                       |                                        |                |     |             |
|          |   |                                                                 |       |                             |  | of the local division in which the real division in which the real division is not the real division in the real division in the real din the real din the r |                      |     | -                                       |                  |                                     | ~ 🗅                   |                                        |                | >   |             |
|          |   |                                                                 |       |                             |  | The second second second second second second second second second second second second second second second s                                                                                                    |                      |     | 7 6                                     |                  |                                     | >                     |                                        |                | = > |             |
|          |   |                                                                 |       |                             |  | and the Real of                                                                                                    |                      |     |                                         |                  |                                     |                       |                                        |                |     | >           |
|          |   |                                                                 |       |                             |  |                                                                                                    |                      |     |                                         | -                |                                     |                       |                                        |                |     |             |
|          |   |                                                                 |       |                             |  |                                                                                                    |                      |     |                                         |                  |                                     |                       |                                        |                |     |             |
| n        |   |                                                                 |       |                             |  |                                                                                                    |                      |     |                                         | _                |                                     |                       |                                        |                |     | >           |
|          |   |                                                                 |       |                             |  |                                                                                                    |                      |     |                                         |                  |                                     |                       |                                        |                |     | >           |
| 0        |   |                                                                 |       |                             |  |                                                                                                    |                      |     |                                         |                  |                                     |                       |                                        |                |     |             |
| Woch     |   |                                                                 |       |                             |  |                                                                                                    |                      |     |                                         |                  |                                     |                       |                                        |                |     |             |
|          |   |                                                                 |       |                             |  |                                                                                                    |                      |     |                                         |                  |                                     |                       |                                        |                |     |             |
|          |   |                                                                 |       |                             |  |                                                                                                    |                      |     |                                         |                  |                                     | >                     |                                        |                |     |             |
|          |   |                                                                 |       |                             |  |                                                                                                    |                      |     |                                         |                  |                                     |                       |                                        |                |     |             |
|          |   |                                                                 |       |                             |  |                                                                                                    |                      |     |                                         |                  |                                     |                       |                                        |                |     |             |
|          |   |                                                                 |       |                             |  |                                                                                                    |                      |     |                                         |                  |                                     | · •                   |                                        |                |     |             |
|          |   |                                                                 |       |                             |  |                                                                                                    |                      |     |                                         | -                |                                     | >                     |                                        |                |     |             |
| 7        |   |                                                                 |       |                             |  |                                                                                                    |                      | -   | -                                       |                  |                                     | >                     |                                        |                |     |             |
|          |   | _                                                               |       |                             |  |                                                                                                    |                      | _   |                                         |                  |                                     | and. Verbund          |                                        | osoft Exchange |     |             |

 $\cap$ 

Ľ.

Ð

60

Â

₹,

0

0

Beobachten

Zum Verknüpfen markieren

Element aus Akte entfernen

In Akte anzeigen

Eigenschaften ändern

Im Aktenplan lokalisieren

Im Aktenplan lokalisieren

Markierte Elemente verknüpfen

#### Lokalisierung der Dokumente im Aktenplan/Baumstruktur

| 🕼 🗖 🗊 Ir               | ntranet - Dienstanweisungen - / 🗙 📗 | HRO-D3-001              | 🗙 😰 Kammerv             | orkshop_IHK_Rostock | × d. 02-005 | ×                    | Booking    | gs – – Outlook 🛛 🗙   | d. Suche              | ×   🛽        | Kammerworkshop_IHK_R |
|------------------------|-------------------------------------|-------------------------|-------------------------|---------------------|-------------|----------------------|------------|----------------------|-----------------------|--------------|----------------------|
| < C ⋒                  | https://ihkrostock.d-ve             | elop.cloud/dms/r/4b1149 | a6-c40d-57fe-a3df-74392 | 25b7a23c/o2/P0042   | 68700       |                      |            |                      |                       |              | B                    |
| Ca Verwaltete Favorite | n 😜 Erste Schritte 🛛 G Google       | 🎯 14-Tage-Wetter Ros    | sfl Geschäftsbedingun   | Login VMware        | 🕀 Gast-WLAN | C IHK Berechtigungss | d. d.velop | 🧿 Meine Zeiterfassun | 🅢 silent cube d3-cube | Terminplaner | 1Password — Passw    |
|                        |                                     |                         |                         |                     |             |                      |            |                      |                       |              |                      |

₩ ← 02-005

#### ₽ + DOKUMENTE HINZUFÜGEN Aktenstruktur 4 Ergebnisse C $\rightarrow$ Öffnen ß Vorschau 18 Ziehen Sie die Spalten hierhin, um die angezeigten Suchergebnisse zu gruppieren. Vorgangstitel letzte Ände... Dateisym... Titel Aktenz... Aktentitel Dokumentd... Kategori ☆ Zur Liste hinzufügen Ŵ Beiblatt Informationspflichten Fachkundeprüfung Güterkraftverkehr 02-005 Informations.. Infopflichten IUVM 17.03.2025 22.05.2025 allgeme $\overline{\mathbf{v}}$ Download (Freigabe) w Beiblatt Informationspflichten Prüfer FKP Verkehr 02-005 Informations.. Infopflichten IUVM 12.03.2025 17.03.2025 allgeme ŵ Beiblatt Informationspflichten Prüfung Gefahrgutbeauftragten 02-005 Infopflichten IUVM 12.03.2025 17.03.2025 allgeme Informations.. Û Neue Version w Beiblatt Informationspflichten Prüfung Gefahrgutfahrer Infopflichten IUVM 02-005 Informations... 08.08.2023 17.03.2025 allgeme Bearbeitung beginnen Ô Löschen (Freigabe)

#### Win-Win-Situation

- Sehr schnelle Einarbeitung durch Mitarbeitenden
- Sehr wenig Fragen nach der Schulung
- Kaum Verbesserungswünsche auch auf Nachfrage nach einem Monat
- Einbindung in Outlook
- Einfache Übernahme von Dokumenten oder E-Mails per Drag & Drop (neben klassischen Übernahmen)
- Nutzung von Dokumententypen bei Schriftgut wird gut angenommen

#### Positive Bewertung durch Mitarbeitende

- Arbeiten mit Aufgaben
- Einstellung eines persönlichen Favoritenknotens
- Bei d.velop documents übergreifend: Einführung Abwesenheitsstatus

## Infomaterial aus der d.velop academy

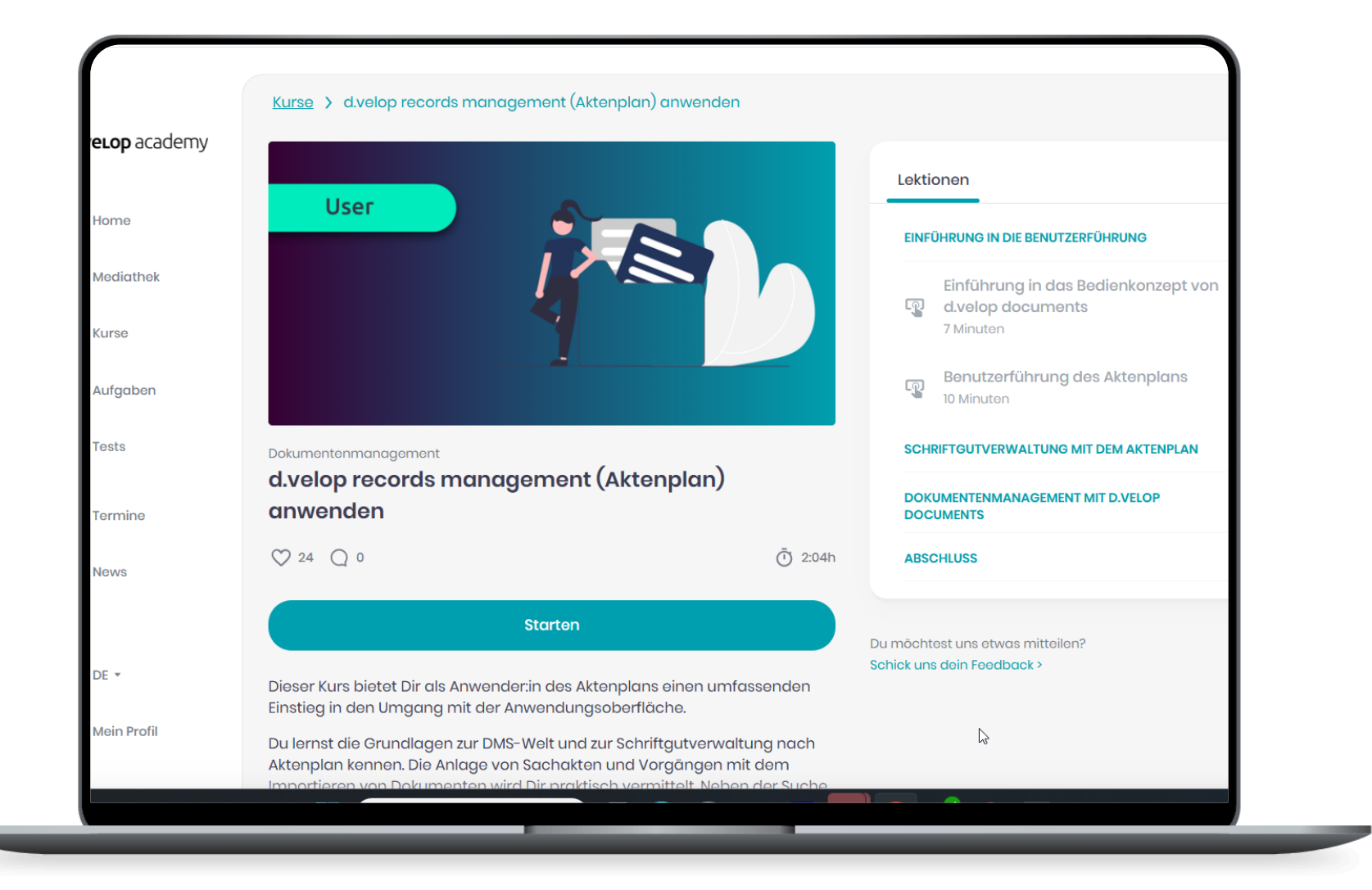

# Vielen Dank

# Vielen Dank!

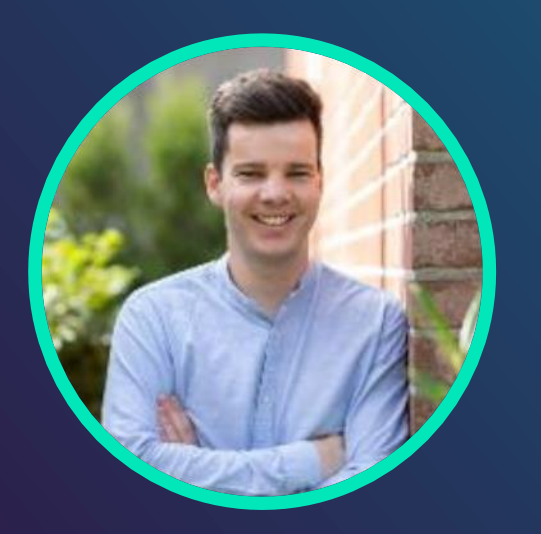

Moritz Martensen

Project Consultant | d.velop AG

moritz.martensen@d-velop.de

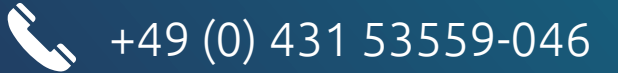

# Anwendertreffen Um 10:45 Uhr geht's weiter